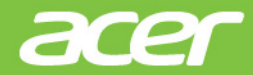

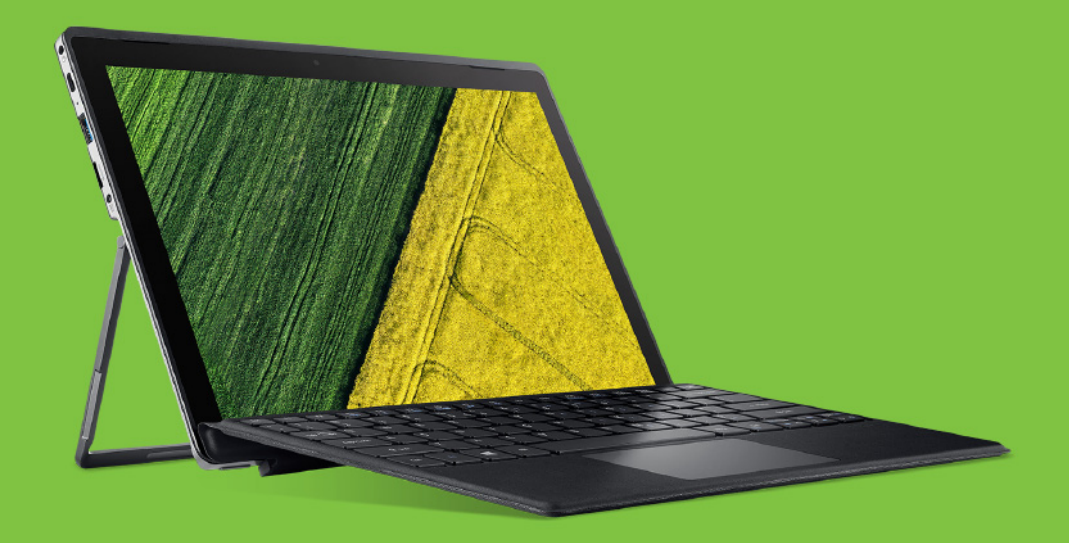

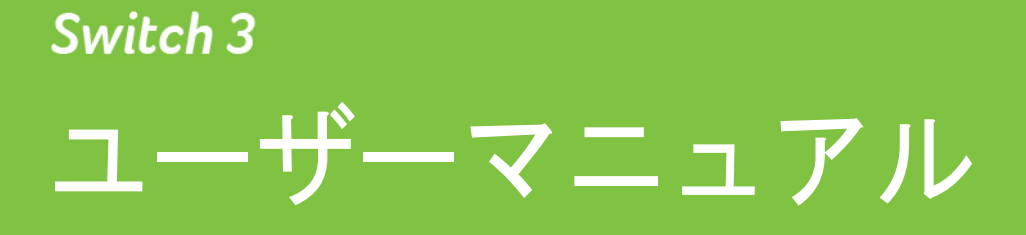

© 2017. 無断複製を禁止します Switch 3 対象モデル: SW312-31 発行年月: 2017 年 5 月

## Acer ID にサインアップし、さまざまな特典を楽し みましょう

Acer Portal アプリを開き、Acer ID をサインアップするか、すでに Acer ID をお持ちの場合はサインインします。

#### Acer ID を取得すると、次の3つの特典があります。

- 自分だけが接続できる専用の環境を作成。
- 最新のセールと製品情報を入手可能。
- 迅速な個別対応のカスタマーサポートにデバイスを登録。
   詳しくは、次の Acer BYOC Web サイトをご覧ください。
   www.acer.com/byoc-start

#### 重要

このマニュアルは著作権法により保護されています。このマニュアルに記 載される情報は、将来予告なく変更される場合があります。本書に掲載さ れている画像は参照専用で、ご使用のコンピューターに該当しない情報や 機能が含まれていることがあります。Acer Group は、本書に含まれている 技術上または編集上の誤りや省略に責任を負いません。

| モデル番号: _ |  |
|----------|--|
| シリアル番号:  |  |
| 購入日:     |  |
| 購入場所:    |  |

40

## 目次

| はじめに                        | 6          |
|-----------------------------|------------|
| 各種ガイドについて                   | . 6        |
| 本 PC の取り扱いと使用に関する           |            |
| ヒント                         | . 7        |
| コンピューターの電源をオフにする            | 7          |
| 本 PC の取り扱い<br>AC アダプターの取り扱い | /<br>8     |
| 清掃とサービス                     | 8          |
| Acer ノートブックツアー              | 9          |
| 前面                          | . 9        |
| 背面                          | 10         |
| 上面                          | 10         |
| 左側面                         | 11         |
| USB 3.0 の情報                 | . 11       |
| USB Type-C について             | . 12       |
| 周囲                          | 12         |
|                             | 13         |
| キーホートの取り付けと取り外し             | 14         |
|                             | 16         |
|                             | 16         |
| ボットキー<br>Windows キー         | . 17<br>10 |
|                             | 10         |
| 高精度ダッナハットの使用                | 19         |
| タッナハットンェスナヤー                | 19         |
| タッナハット設定の変更                 | 21         |
| リカバリー                       | 23         |
| デフォルトイメージバックアッフの            | ~~         |
|                             | 23         |
| ジイヤレスおよび LAN トライハーの         | ~~         |
| ハックァッフ                      | 20         |
|                             | 20         |
| PC をリセットしてすべて削除             | 28         |
| Bluetooth 接続の使用             | 30         |
| Bluetooth の有効化と無効化          | 30         |
| Bluetooth を有効にしてデバイスを       |            |
| 追加する                        | . 30       |
| インターネットへの接続                 | 32         |
| ワイヤレスネットワークへの接続             | 32         |
| ワイヤレス LAN への接続              | . 32       |
| Bluelight Shield            | 35         |
| セキュリティ機能                    | 37         |
| パスワード                       | 37         |
| パスワードの入力                    | . 38       |
| BIOS ユーティリティ                | 39         |
| 起動シーケンス                     | 39         |
| パスワードの設定                    | 39         |

#### 電力管理

| 省エネ                                                                                                    | 40                                                                                                    |
|----------------------------------------------------------------------------------------------------|----------------------------------------------------------------------------------------------------|
| バッテリー                                                                                                    | 42                                                                                                    |
| バッテリーの特長                                                                                                    | 42                                                                                                    |
| バッテリーの充電                                                                                                    | . 42                                                                                                    |
| バッテリーの寿命を最適化する                                                                                                    | . 43                                                                                                    |
| ハッテリー残重の唯認                                                                                                    | . 43                                                                                                    |
| ■ 「「「「」」」                                                                                                    |                                                                                                    |
| <b>支距離の移動</b><br>用辺特等の取りはず!                                                                                                    | 45                                                                                                    |
| <u>同辺表直の取りは9し</u><br>伝明献の移動                                                                                                    | 40                                                                                                    |
| 20 四 中 値 の 移 到                                                                                                    | 40                                                                                                    |
| 会議に持っていくもの                                                                                                    | 46                                                                                                    |
| 自宅に持ち帰る                                                                                                    | 46                                                                                                    |
| 携帯するための準備                                                                                                    | . 46                                                                                                    |
| 持っていくもの                                                                                                    | . 47                                                                                                    |
| 注意事項                                                                                                    | . 47                                                                                                    |
| ホームオフィスの設定                                                                                                    | . 41                                                                                                    |
|                                                                                                    | 41                                                                                                    |
| 傍帯するための卒哺                                                                                                    | . 40<br>48                                                                                                    |
| 注意事項                                                                                                    | . 48                                                                                                    |
| 海外への移動                                                                                                    | 48                                                                                                    |
| 携帯するための準備                                                                                                    | . 48                                                                                                    |
| 持っていくもの                                                                                                    | . 49                                                                                                    |
| 注意事項                                                                                                    | . 49                                                                                                    |
|                                                                                                    |                                                                                                    |
| USB                                                                                                    | 51                                                                                                    |
| USB<br>USB Type-C ポート                                                                                                    | 51<br>52                                                                                                    |
| USB<br>USB Type-C ポート<br>SD カードリーダー                                                                                                    | 51<br>52<br>53                                                                                                    |
| USB<br>USB Type-C ポート<br>SD カードリーダー<br>ビデオおよびオーディオコネクター                                                                                                    | 51<br>52<br>53<br>54                                                                                                    |
| USB<br>USB Type-C ポート<br>SD カードリーダー<br>ビデオおよびオーディオコネクター<br>モニターの接続                                                                                                    | 51<br>52<br>53<br>54<br>54                                                                                                    |
| USB<br>USB Type-C ポート<br>SD カードリーダー<br>ビデオおよびオーディオコネクター<br>モニターの接続<br>ヘッドフォンとマイクロフォン                                                                                   | 51<br>52<br>53<br>54<br>54<br>55                                                                                                    |
| USB<br>USB Type-C ポート<br>SD カードリーダー<br>ビデオおよびオーディオコネクター<br>モニターの接続<br>ヘッドフォンとマイクロフォン<br>FAQ                                                                            | 51<br>52<br>53<br>54<br>54<br>55<br>57                                                                                                    |
| USB<br>USB Type-C ポート<br>SD カードリーダー<br>ビデオおよびオーディオコネクター<br>モニターの接続<br>ヘッドフォンとマイクロフォン<br>FAQ<br>サードスリクエスト                                                               | 51<br>52<br>53<br>54<br>54<br>55<br>57<br>59                                                                                                    |
| USB<br>USB Type-C ポート<br>SD カードリーダー<br>ビデオおよびオーディオコネクター<br>モニターの接続<br>ヘッドフォンとマイクロフォン<br>FAQ<br>サービスリクエスト<br>Windows 10 ご使用上のチップと                                       | <b>51</b><br><b>52</b><br><b>53</b><br><b>54</b><br>54<br>55<br><b>57</b><br>59                                                                                                    |
| USB<br>USB Type-C ポート<br>SD カードリーダー<br>ビデオおよびオーディオコネクター<br>モニターの接続<br>ヘッドフォンとマイクロフォン<br>FAQ<br>サービスリクエスト<br>Windows 10 ご使用上のチップと<br>ヒント                                | <b>51</b><br><b>52</b><br><b>53</b><br><b>54</b><br>54<br>55<br><b>57</b><br>59<br>61                                                                                                    |
| USB<br>USB Type-C ポート<br>SD カードリーダー<br>ビデオおよびオーディオコネクター<br>モニターの接続                                                                                                    | <b>51</b><br><b>52</b><br><b>53</b><br><b>54</b><br>55<br><b>57</b><br>59<br>61<br>.61                                                                                                    |
| USB<br>USB Type-C ポート<br>SD カードリーダー<br>ビデオおよびオーディオコネクター<br>モニターの接続<br>ヘッドフォンとマイクロフォン<br>FAQ<br>サービスリクエスト<br>Windows 10 ご使用上のチップと<br>ヒント<br>開始するには?<br>コンピューターをオフにするには? | <b>51</b><br><b>52</b><br><b>53</b><br><b>54</b><br>54<br>55<br><b>57</b><br>59<br>61<br>. 61                                                                                                    |
| USB<br>USB Type-C ポート<br>SD カードリーダー<br>ビデオおよびオーディオコネクター<br>モニターの接続                                                                                                    | <b>51</b><br><b>52</b><br><b>53</b><br><b>54</b><br>55<br><b>57</b><br>59<br>61<br>.61<br>.61                                                                                                    |
| USB<br>USB Type-C ポート<br>SD カードリーダー<br>ビデオおよびオーディオコネクター<br>モニターの接続                                                                                                    | <b>51</b><br><b>52</b><br><b>53</b><br><b>54</b><br>55<br><b>57</b><br>59<br>61<br>.61<br>.61                                                                                                    |
| USB<br>USB Type-C ポート<br>SD カードリーダー<br>ビデオおよびオーディオコネクター<br>モニターの接続                                                                                                    | <b>51</b><br><b>52</b><br><b>53</b><br><b>54</b><br>55<br><b>57</b><br>59<br>61<br>.61<br>.61<br>.61                                                                                                    |
| USB<br>USB Type-C ポート<br>SD カードリーダー<br>ビデオおよびオーディオコネクター<br>モニターの接続                                                                                                    | <b>51</b><br><b>52</b><br><b>53</b><br><b>54</b><br>54<br>55<br><b>57</b><br>59<br>61<br>.61<br>.61<br>.61<br>.61<br>.61                                                                                                    |
| USB<br>USB Type-C ポート<br>SD カードリーダー<br>ビデオおよびオーディオコネクター<br>モニターの接続                                                                                                    | <b>51</b><br><b>52</b><br><b>53</b><br><b>54</b><br>55<br><b>57</b><br>59<br>61<br>.61<br>.61<br>.61<br>.61<br>.61<br>.61<br>.61                                                                                                    |
| USB<br>USB Type-C ポート<br>SD カードリーダー<br>ビデオおよびオーディオコネクター<br>モニターの接続                                                                                                    | <b>51</b><br><b>52</b><br><b>53</b><br><b>54</b><br>55<br><b>57</b><br>59<br>61<br>.61<br>.61<br>.61<br>.61<br>.61<br>.61                                                                                                    |
| USB<br>USB Type-C ポート<br>SD カードリーダー<br>ビデオおよびオーディオコネクター<br>モニターの接続                                                                                                    | <b>51</b><br><b>52</b><br><b>53</b><br><b>54</b><br>55<br><b>57</b><br>59<br>61<br>.61<br>.61<br>.61<br>.61<br>.61<br>.61<br>.61<br>.61<br>.61                                                                                                    |
| USB<br>USB Type-C ポート<br>SD カードリーダー<br>ビデオおよびオーディオコネクター<br>モニターの接続                                                                                                    | <b>51</b><br><b>52</b><br><b>53</b><br><b>54</b><br><b>54</b><br><b>55</b><br><b>57</b><br><b>57</b><br><b>61</b><br><b>61</b> |
| USB<br>USB Type-C ポート<br>SD カードリーダー<br>ビデオおよびオーディオコネクター<br>モニターの接続                                                                                                    | <b>51</b><br><b>52</b><br><b>53</b><br><b>54</b><br><b>54</b><br><b>55</b><br><b>57</b><br><b>59</b><br><b>61</b><br><b>61</b> |

| インターネットとオンラインの   |    |
|------------------|----|
| セキュリティ           | 69 |
| インターネットへの最初のステップ | 69 |
| コンピューターの保護       | 69 |

| インターネットサービス プロバイダーの |    |
|---------------------|----|
| 選択                  | 69 |
| ネットワーク接続            | 71 |
| ネットサーフィン            | 73 |
| セキュリティとアンチウィルス      | 73 |
|                     |    |

# はじめましょう...

このセクションでは、次の内容について説明してい ます。

- 使用上の注意
- ・ 電源ボタン、ポート、コネクターの位置
- ・ タッチパッドおよびキーボードを使用する際のヒントとコツ
- リカバリーバックアップの作成方法
- ネットワークに接続および Bluetooth を使用する際のガイドライン
- Acer 付属ソフトウェアの使用方法

## はじめに

Acer ノートブックをお買い上げいただきありがとうございます。

### 各種ガイドについて

- Acer ノートブック製品を快適にご使用いただくために、次のガイドが 提供されています。
- 初めての方は、『**セットアップガイド**』の解説に従ってコンピューター を設定してください。
- 『ユーザーマニュアル』(本書)は、本 PC について詳細に説明してお りますので、良くお読み頂き、指示に従ってください。このマニュア ルにはシステムユーティリティ、データリカバリー、拡張オプション、 トラブルシューティングなどの詳細情報も記載しております。

インターネットに接続できたら、コンピューターのアップデートを次 からダウンロードできます: http://go.acer.com/?id=17883

- 1. このリンクで、Acer サービスおよびサポートの Web ページが開きます。
- [Drivers and Manuals (ドライバーとマニュアル)] まで下方向 にスクロールして、シリアル番号、SNID、製品モデルのいずれか を貼り付けるか手動で入力して、お使いのモデルを検索します。
- このページから Acer 識別ユーティリティをダウンロードしてインストールすることもできます。このツールを使用すると、お使いのコンピューターのシリアル番号と SNID が自動検出されて、クリップボードにコピーできます。
- 4. 製品モデルを確認すると、すべてのアップデートまたはドキュメ ントが表示されます。

### 本 PC の取り扱いと使用に関するヒント

#### コンピューターの電源をオフにする

本 PC の電源をオフにするには、次の操作のどれかを行ってください。

- Windows のシャットダウン機能: Windows キーを押すか、Windows の [Start (スタート)] ボタンを選択し、[Power (電源)] > [Shut down (シャットダウン)] を選択します。
- Windows の [Start (スタート)]ボタン(右クリック) > [Shut down or sign out (シャットダウンまたはサインアウト)] > [Shut down (シャットダウン)] を選択します。

コンピューターを完全にシャットダウンせずに、しばらくの間電源を オフにしておきたい場合は、以下のいずれかの操作を行うとスリープ モードにすることができます。

- 電源ボタンを押します。
- スリープホットキー (Fn + F4) を押します。
- Windows キーを押すか、Windows の [Start (スタート)] ボタン を選択し、[Power (電源)] > [Sleep (スリープ)] を選択します。
- Windows の [Start (スタート)]ボタン(右クリック) > [Shut down or sign out (シャットダウンまたはサインアウト)] > [Sleep (スリープ)]を選択します。

通常の方法で本 PC の電源をオフにできない場合は、電源ボタンを最長で 10 秒間押してください。コンピューターの電源を入れ直す場合は、最低 2 秒間待ってください。

#### 本 PC の取り扱い

本 PC は、次の点に注意して取り扱ってください。

- デバイスへの電源供給にはデバイス付属のアダプターか、Acer 認定のアダプターのみを使用してください。
- ・ 直射日光に当てないでください。また、暖房機などの熱を発する機器から離してお使いください。
- コンピューターを長時間0 °C 以下、または 50 °C 以上の環境に放置しないでください。

- 磁気に近づけないでください。
- 雨や湿気にさらさないでください。
- 液体をかけないでください。
- ・強いショックを与えたり、激しく揺らしたりしないでください。
- ほこりや塵を避けてください。
- ・上には、絶対にものを置かないでください。
- ディスプレイを乱暴に閉めないでください。
- 安定した場所に設置してください。

AC アダプターの取り扱い

AC アダプターは、次のように取り扱ってください。

- 他のデバイスに接続しないでください。
- 電源コードの上に乗ったり、ものを置いたりしないでください。人が通る場所には、電源コードおよびケーブルを配置しないでください。
- 電源コードをはずすときは、コードではなくプラグを持ってはずしてください。
- ・ 延長コードを使うときは、延長コードに接続された電気製品の定格 電流の合計が延長コードに表示された許容の定格電流以下になる ように注意してください。また、コンセントに差し込んだすべての 製品の定格電流の合計が超えないように注意してください。

清掃とサービス

本 PC の清掃は、以下の手順に従ってください。

- 1.コンピューターの電源を切ります。
- 2.AC アダプターを外します。
- 3.柔らかい布で本体を拭いてください。液体またはエアゾールクリー ナーは、使用しないでください。

お使いのコンピューターが落下したり、目に見える破損が生じた場合、または正常に動作しない場合には、お近くの正規のAcerカスタマーサービスセンターへお問い合わせください。

ACER ノートブックツァ

Setup Guide(セットアップガイド)の解説に従ってコンピューター を設定してください。Acer コンピューターの各部の名称および操作方 法については、以下をご参照ください。

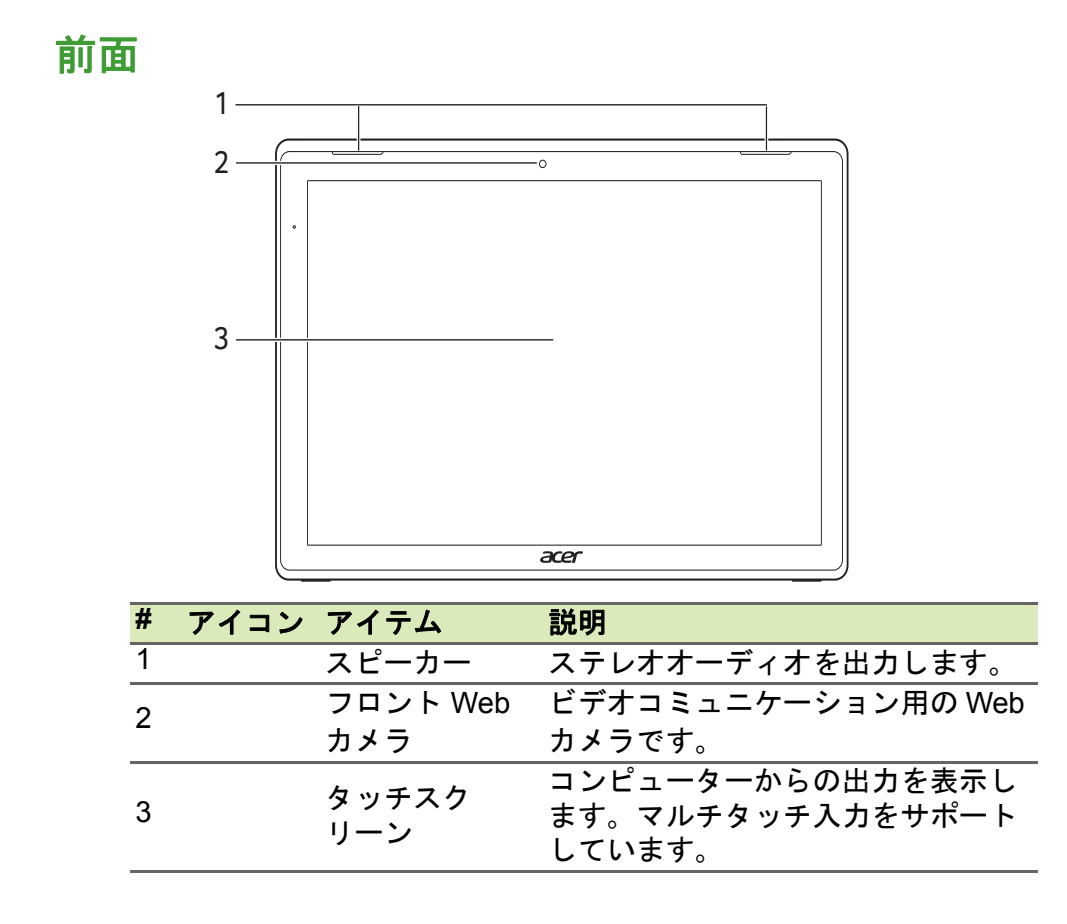

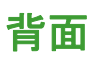

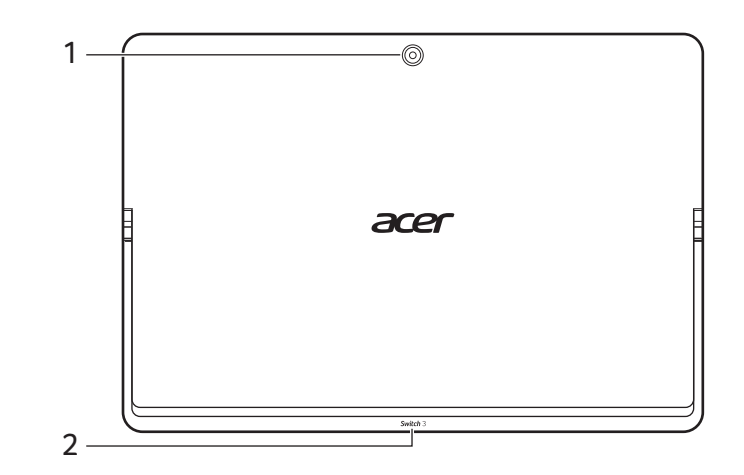

| # | アイコン アイテム  | 説明                 |
|---|------------|--------------------|
| 1 | Web カメラ    | ビデオコミュニケーション用の Web |
| • |            | カメラです。             |
| 2 | キックスタンド    | 角度をつけると、ディスプレイとし   |
| _ | ())/////// | て使用できます。           |

上面

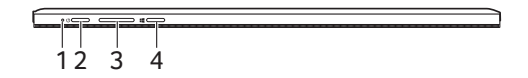

| # | アイコン | アイテム    | 説明                         |
|---|------|---------|----------------------------|
|   |      |         | バッテリーが充電されているときに           |
|   |      | バッテリーイン | 点対します。<br>充電中:バッテリーを充電している |
| 1 |      | ジケーター   | 間、ランプはオレンジに点灯します。          |
|   |      |         | 充電完了:AC モードでは、ランプ          |
|   |      |         | は青く点灯します。                  |

| # | アイコン | アイテム       | 説明                                                    |
|---|------|------------|-------------------------------------------------------|
| 2 | Ċ    | 電源ボタン      | コンピューターの電源をオン/オフ<br>にします。                             |
| 3 |      | 音量調整キー     | システムの音量を調節します。                                        |
| 4 |      | Windows +- | このキーを押すと、[Start(スター<br>ト)] 画面に戻るか、最後に開いた<br>アプリに戻ります。 |

左側面

| # | アイコン    | アイテム        | 説明                      |
|---|---------|-------------|-------------------------|
| 1 | _       | DC 入力       | AC アダプターを接続します。         |
|   |         | ジャック        |                         |
| 2 | microSD | MicroSD カード | microSD カードスロットを挿入し     |
|   |         | スロット        | ます。                     |
| 3 |         | USB ポート     | USB デバイスを接続します。         |
| 4 |         | マイクロフォン     | 内蔵ステレオマイクロフォンです。        |
| 5 |         | USB Type-C  | USB Type-C コネクター対応の USB |
| Ŭ |         | ポート         | デバイスに接続します。             |
|   | ~       | ヘッドセット/     | オーディオデバイス(スピーカー、        |
| 6 | 60      | スピーカー       | ヘッドフォンなど)やマイクロフォ        |
|   | •       | ジャック        | ン付きのヘッドセットに接続します。       |

### USB 3.0 の情報

- USB 3.0 対応ポートは青色です。
- ・ USB 3.0 およびそれ以前のバージョンに対応しています。
- 最大の性能を引き出すには、USB 3.0 認証デバイスをご使用ください。
- USB 3.0 規格で定義されています(SuperSpeed USB)。

## USB Type-C について

- ・ 転送速度最大 5 Gbps の USB 3.1 Gen 1。
- ・ DisplayPort<sup>™</sup> オーディオ/ビデオ出力に対応。
- 最大5VDC/3AでのUSB充電が可能。
   最大の性能を引き出すには、正規のAcer電源アダプターまたは USB Power Delivery デバイスをご使用ください。

底面

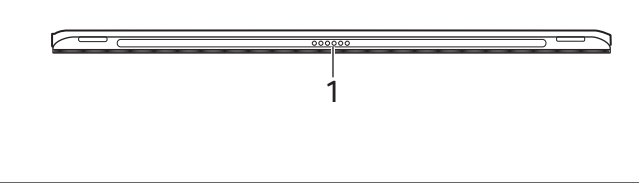

| # | アイコン | アイテム           | 説明           |
|---|------|----------------|--------------|
| 1 |      | キーボードコネ<br>クター | キーボードに接続します。 |

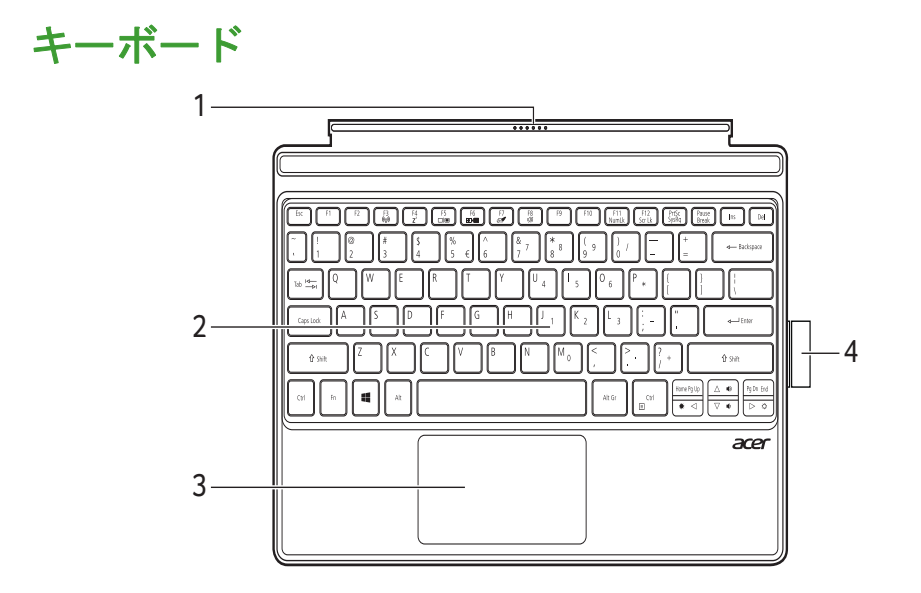

| π | アイコン | アイテム           | 説明                                                                                                    |
|---|------|----------------|----------------------------------------------------------------------------------------------------|
| 1 |      | キーボードコネ<br>クター | コンピューターに接続します。                                                                                                    |
| 2 |      | キーボード          | コンピューターにデータを入力する<br>ときに使用します。<br>16 ページの「キーボード」を参照し<br>てください。                                                       |
| 3 |      | タッチパッド         | タッチ操作によるポインティングデ<br>バイスです。<br>単一面にタッチパッドと選択ボタン<br>があります。<br>タッチパッドを押すと左クリックが<br>実行されます。<br>右下隅を押すと右クリックが実行さ<br>れます。 |
| 4 |      | スタイラスホル<br>ダー  | スタイラスペンを固定できます。                                                                                                    |

キーボードの取り付けと取り外し

マグネットヒンジを使用するとキーボードの取り付けと取り外しが 速く、簡単にできます。

コンピューターの一方の隅を持ち上げてキーボードから取り外すと、 タブレットとして使用できます。

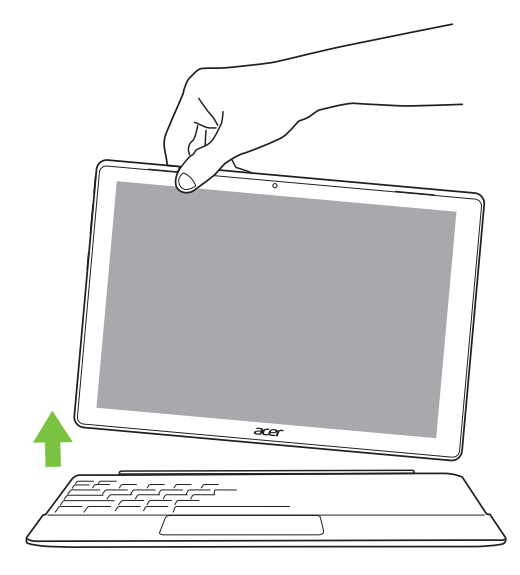

タブレットにキーボードを取り付けると、ノート PC として使用でき ます。キーボード上部のマグネット式のストリップを使用すると、タ イピングしやすい角度に設定できます。

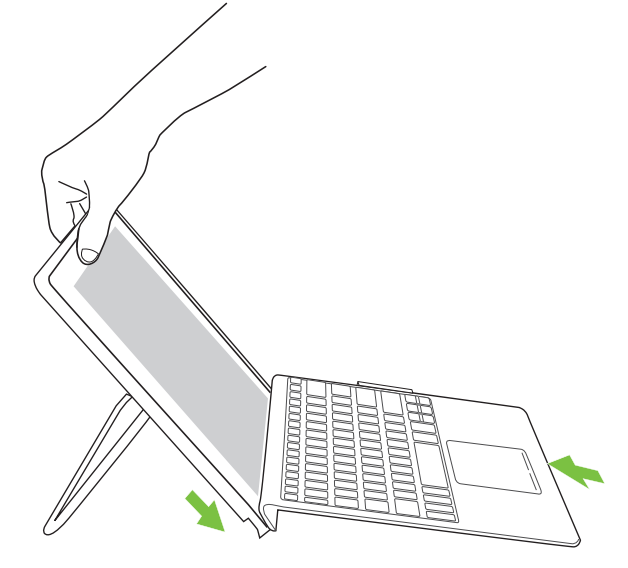

また、調節可能なキックスタンドを使用して、タッチ入力で操作可能 なディスプレイとして使用することもできます。

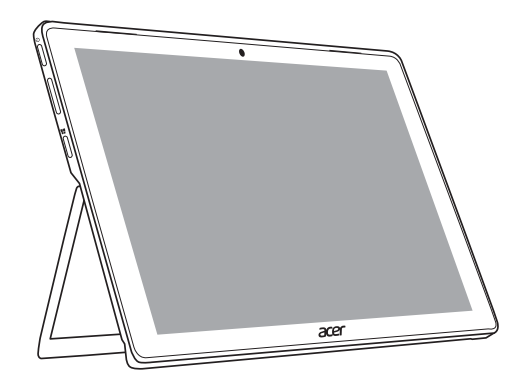

キーボード

キーボードはフルサイズのキーとテンキーパッド、独立したカーソ ル、ロック、Windows キー、機能キー、特殊キーで構成されています。

### ロックキー

本ノートブック PC には、キーボードの機能をオンまたはオフに切り 替えることができるロックキーがあります。

| ロックキー       | 説明                             |
|-------------|--------------------------------|
| Capelock    | Caps Lock がオンのときには、すべてのアルファ    |
| Caps LUCK   | ベット文字は大文字で入力されます。              |
|             | Num Lock がオンになっているときには、テンキー    |
| Num Lock    | パッドが数値モードになります。キーは、計算機の        |
| Fn + F11    | ように機能します(+、-、*、と / を含みます)。数値   |
|             | データの入力を大量に行うとき、このモードを利用        |
|             | してください。                        |
|             | Scroll Lock がオンのとき上または下カーソルキーを |
| Scroll Lock | 押すと、画面はそれぞれ1行上または1行下に移動        |
| Fn + F12    | します。Scroll Lock は、特定のアプリケーションで |
|             | は機能しません。                       |

テンキーパッドは、デスクトップのテンキーパッドと同様に機能しま す。キーキャップの右上隅に小さい文字で示されています。キーボー ドが見やすいように、カーソル制御キー記号は表示されていません。

| アクセス               | Num Lock オン                                       | Num Lock オフ             |
|--------------------|---------------------------------------------------|-------------------------|
| 内蔵テンキーパッ<br>ドの数値キー | 通常どおり、数値をタイ<br>プしてください。                           |                         |
| 内蔵テンキーパッ           | Shiff キーを押しながら、                                   | Fn キーを押しなが              |
| ドのカーソル制御           | カーソルキーを使用して                                       | ら、カーソルキーを               |
| +-                 | ください。                                             | 使用してください。               |
| メインキーボード<br>のキー    | <b>Fn</b> キーを押しながら、内<br>蔵テンキーパッドの文字<br>を入力してください。 | 通常どおり、文字を<br>タイプしてください。 |

ホットキー

このコンピューターでは、ホットキーや2つ以上のキーを組み合わせ て使用することにより、画面の輝度や出力音量など、コンピューター のほとんどの操作を調整することができます。

ホットキーを利用するときには、Fn キーを押しながら、ホットキーの組み合わせとなる、もう1つのキーを押してください。

| ホットキー         | アイコン                   | 機能                              | 説明                                                                 |
|---------------|------------------------|---------------------------------|--------------------------------------------------------------------|
| Fn + F3       | ((' <mark>'</mark> ')) | 機内モード                           | コンピューターのネットワーク<br>デバイスのオン/オフが切り替<br>わります。                          |
| Fn + F4       | Z <sup>z</sup>         | スリープ                            | PC をスリープモードに切り替<br>えます。                                            |
| Fn + F5       |                        | ディスプレ<br>イ切り替え                  | ディスプレイスクリーン、外付<br>けモニター(接続されている場<br>合)、またはその両方に出力する<br>ように切り替えます。  |
| Fn + F6       | (¥)                    | ディスプレ<br>イオフ                    | ディスプレイのバックライトを<br>オフにして、電源を節約します。<br>キーをどれか押すと、バックラ<br>イトはオンになります。 |
| Fn + F7       | 0 <b>A</b>             | タッチパッ<br>ドのオン/<br>オフを切り<br>替えます | 内蔵タッチパッドをオン/オフ<br>にします。                                            |
| Fn + F8       | 财                      | スピーカー<br>オン/オフ                  | スピーカーをオン/オフにし<br>ます。                                               |
| Fn + F11      | NumLk                  | Num Lock                        | キーボードの埋め込みテンキー<br>パッドをオン/オフにします。                                   |
| Fn + F12      | Scr Lk                 | Scroll Lock                     | Scroll Lock をオン/オフにし<br>ます。                                        |
| <b>Fn</b> + ⊳ | ⇔                      | 輝度を<br>上げる                      | 画面の輝度を上げます。                                                        |
| <b>Fn +</b> ⊲ | *                      | 輝度を<br>下げる                      | 画面の輝度を下げます。                                                        |
| <b>Fn</b> + 🗠 |                        | 音量を<br>上げる                      | スピーカーのボリュームを上げ<br>ます。                                              |

| ホットキー      | アイコン | 機能   | 説明             |
|------------|------|------|----------------|
| En + ⊽     |      | 音量を  | スピーカーのボリュームを下げ |
|            |      | 下げる  | ます。            |
| En + Pa Un |      | ±_/  | ドキュメントの先頭までスク  |
| III I g op |      | η-Δ  | ロールします。        |
| En + Pa Dn |      | End  | ドキュメントの最後までスク  |
| in ig bi   |      | LIIG | ロールします。        |

## Windows +-

キーボードは、Windows 機能用のキーを 2 つ装備しています。

| +                | 説明                                                                                                    |
|------------------|----------------------------------------------------------------------------------------------------|
| ■ Windows キー     | このキーだけを押すと、[Start (スタート)]<br>画面に戻るか、最後に開いたアプリに戻り<br>ます。<br>他のキーと合わせて使用することにより、<br>特殊機能を実行します。Windows ヘルプを<br>参照してください。 |
| □ アプリケーション<br>キー | このキーは、マウスの右ボタンをクリック<br>するのと同じ機能があり、アプリケーショ<br>ンのコンテキストメニューを開きます。                                                       |

## 高精<u>度タッチパッドの</u>使用

タッチパッドで、 「カーソル」と呼ばれるスクリーン上の矢印を操 作できます。タッチパッド上で指を滑らせると、カーソルは指の動き に従って移動します。高精度タッチパッド(PTP)は、これまでより も安定したスムーズで正確なタッチパッド操作を可能にするもので す。多くのアプリケーションで、1つまたは複数の指で操作するタッ チパッドジェスチャーがサポートされていますが、お使いのアプリ ケーションやプログラムによっては、一部のジェスチャーは使用でき ない場合があります。

## タッチパッドジェスチャー

| 1 m | <b>1 本指スライド</b><br>指をタッチパッドの上でスライドすると、カーソルが移動<br>します。                                                                      |
|-----|----------------------------------------------------------------------------------------------------|
|     | <b>1 本指押し</b> または <b>タップ</b><br>指でタッチパッドを押すか、軽くタップすると、クリッ                                                                  |
| dhy | カの動作が実行され、アイテムを選択または開始します。<br>すばやくタップすると、ダブルタップまたはダブルク<br>リックに相当する操作を行います。                                                 |
|     | 2 本指押し                                                                                                    |
| T   | 2本の指で軽くタップすると、右クリック台に相当する操作を行います。[Start (スタート)] 画面では、これでアプリのコマンドを切り替えられます。ほとんどのアプリでは、この操作を行うと選択したアイテムに関連するコンテキストメニューが開きます。 |
|     | 2本指スライド<br>タッチパッド上に2本の指を置き、2本一緒に動かすと、<br>Webページ、ドキュメント、プレイリストを自由にスク<br>ロールできます。                                            |
|     |                                                                                                    |

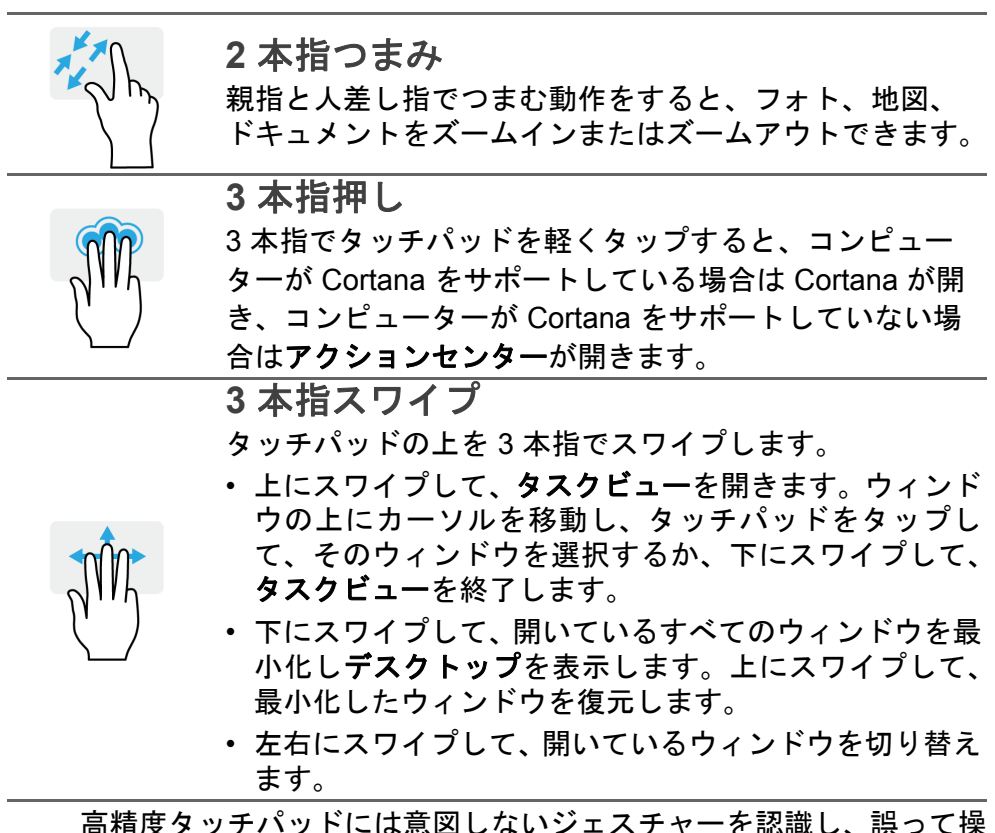

高精度タッチパッドには意図しないジェスチャーを認識し、誤って操 作したタップ、ジェスチャー、ポインターの移動を防ぐ機能も搭載さ れています。

#### 🖉 注意

タッチパッドは感度がよいので、軽く触れる方がより良く反応します。タッ チパッドは乾いた清潔な状態を保ってください。汚れた指や濡れた指で タッチパッドに触れないでください。

## タッチパッド設定の変更

ユーザーの好みに応じてタッチパッドの設定を変更するには、以下の 手順に従ってください。

1. 画面右下にあるアイコントレイで [Notifications (通知)] アイコ ンを選択して、[Notifications (通知)] ペインを開きます。

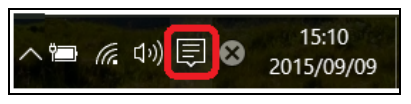

2. [All settings (すべての設定)] を選択します。

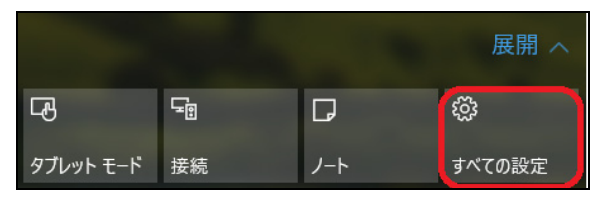

3. [Devices (デバイス)] > [Mouse & touchpad (マウスとタッチ パッド)]を選択します。

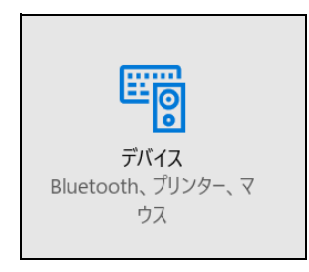

4.これで、ユーザーのニーズに合わせて設定を変更できます。プライマリボタンを左利きや右利き用に変更したり、マウスを使用するためタッチパッドをオフにしたり、作業中に手のひらで誤ってタッチパッドをタップしてもカーソルが動かないように遅延時間を設定したりできます。さらに設定を見るには、下にスクロールします。

| ← 設定          |                               |
|---------------|-------------------------------|
| ◎ ホーム         | マウス                           |
| 設定の検索・        | 主に使用するボタン                     |
| デバイス          | 左 ~                           |
| 母 プリンターとスキャナー | マウス ホイールでスクロールする量             |
| 😼 接続中のデバイス    |                               |
| ∦ Bluetooth   | ー度にスクロールする行数<br>╉             |
| ⑦ マウスとタッチパッド  | ホパーしたときに非アクティブ ウィンドウをスクロールする  |
| 自動再生          | <b>(</b> オン                   |
| 🖞 USB         | タッチ パッド                       |
|               | お使いの PC には高精度タッチパッドが用意されています。 |
|               | タッチパッド                        |
|               | <b>一</b> オン                   |
|               | マウスの接続時にタッチパッドをオフにしない         |
|               | <b>(</b> ) オン                 |
|               | マウスが接続されています                  |
|               | スクロール方向を逆にする                  |

## リカバリー

コンピューターに問題が発生して、FAQ(56ページの「ご質問について」を参照)を見ても解決できない場合、コンピューターを初期状態に戻すことができます。

このセクションでは、ご使用のコンピューターに対応するリカバリー ツールについて説明します。Acer が提供する Acer Care Center で、 PC のリセット、PC のリフレッシュ、デフォルトイメージバックアッ プの作成ができます。

🥖 注意

Acer Care Center はプリインストールされた Windows オペレーティング システムでのみ使用できます。

重要

できるだけ早くデフォルトイメージバックアップを作成することをお薦め します。完全にリカバリーするためには、USB リカバリーバックアップが 必要になることもあります。

## デフォルトイメージバックアップの作成

バックアップを実行すると、オペレーティングシステム、インストー ル済みアプリ、およびデータを迅速かつ簡単にバックアップできます。

1. [Start (スタート)]の [Acer] を選択します。Acer アプリのリス トで、[Acer Recovery Management] を選択します。

∅ 注意

リカバリーバックアップを作成するには、フォーマット後に少なくとも 8 GB の空き容量が必要となるため、16 GB 以上の容量を持つ USB デバイスの使 用をお薦めします。  [Backup (バックアップ)] タブを選択して、[Create Factory Default Backup (デフォルトイメージバックアップの作成)] の [Get Started (はじめましょう)] をクリックして、[Recovery Drive (回復ドラ イブ)] ウィンドウを開きます。

| Acer Care           | e Center $\bullet$ $\bullet$ $(i)$ $ 	imes$                                                                                         |
|---------------------|----------------------------------------------------------------------------------------------------|
| マイシステム              | < パックアップ   復元                                                                                                    |
| チェックアップ             | どのようにして利用出来ますか?                                                                                                    |
| チューンアップ             | デフォルトイメージバックアップの作成<br>PCで問題が生じた場合は、たとえPCが動作しなくでもリカバリードライブで問題を解決<br>できます。                                                            |
| アップデート              |                                                                                                    |
| サポート                | コンピュータのワイヤレスドライバと LAN ドライバをパックアップします。別のオペレーティン<br>グッステルをインストールゆる場合は、これらのパックアップを使ってワイヤレスドライバと<br>LAN ドライバと パンコントパックマップを使ってワイヤレスドライバと |
| Recovery Management | Dar PPINETXI-WSSCLUCCAS.                                                                                                    |
|                     |                                                                                                    |
|                     |                                                                                                    |
|                     |                                                                                                    |
|                     |                                                                                                    |

 Backup system files to the recovery drive (システムファイルを 回復ドライブにバックアップします。)] が選択されていることを確 認して、[Next (次へ)] をクリックします。

| (- | 👝 回復ドライブ                                                                                                    |     |
|----|----------------------------------------------------------------------------------------------------|-----|
|    | 回復ドライブの作成                                                                                                    |     |
|    | PC を起動できない場合でき、回復ドライブを使用して PC をジセットとり、発起のトラボルシューティングを行った<br>リすることができます。シスパム アイルをこのドライブにパックアップすると、このドライブを使用して Windows を再<br>インストールすることもできます。 |     |
|    | ビシンステムファイルを回復ドライブにパックアップします。                                                                                                    |     |
|    |                                                                                                    |     |
|    |                                                                                                    |     |
|    | 次へ(N) キャン・                                                                                                    | ell |

4. USB デバイスをプラグインして、PC が USB デバイスを検出する のを待ち、[Next (次へ)] をクリックします。 リカバリーバックアップを作成するには、フォーマット後に少なくとも8 GBの空き容量が必要となるため、16 GB以上の容量を持つ USB デバイスの使用をお薦めします。

|   |                                                 | × |
|---|-------------------------------------------------|---|
| ÷ | 国復ドライブ                                          |   |
|   | USB フラッシュ ドライブの選択                               |   |
|   | ドライブは8G8以上のデータを結納できる必要があり、ドライブ上のすべてのデータは削除されます。 |   |
|   | 使用可能なドライブ<br>↓ Ew (RECOVERY)                    |   |
|   |                                                 |   |
|   |                                                 |   |
|   |                                                 |   |
|   |                                                 |   |
|   | 次へ キャンセル                                        |   |

- 5. ドライブ上のすべてのデータが削除されます。[Create(作成)]を クリックして次に進みます。
- 6. 画面にバックアップの進行状況が表示されます。
- 7. すべての作業が完了するまで続行してください。
- 8. リカバリーバックアップの作成後に、コンピューター上のリカバ リー情報を削除することができます。この情報を削除すると、コン ピューターのリカバリーに使用できるのは USB リカバリーバック アップだけになります。したがって、USB デバイスを紛失したり、 消去してしまったりした場合、コンピューターをリカバリーできな くなります。
- 9.USB ドライブを取り外し、わかりやすいラベルを付けておきます。

重要 バックアップには、「Windows リカバリーバックアップ」などのように、他 のものと簡単に区別できる、分かりやすいラベルを付けてください。バック アップは安全な場所に保管し、また保管した場所も覚えておいてください。

## ワイヤレスおよび LAN ドライバーのバックアップ

ワイヤレスおよび LAN ドライバーをバックアップします。別のオペ レーションシステムをインストールする際に、このバックアップを使 用してワイヤレスおよび LAN ドライバーをインストールできます。

- 1. [Start (スタート)]の [Acer] を選択します。Acer アプリのリス トで、[Acer Recovery Management] を選択します。
- [Backup (バックアップ)] タブを選択して、[Backup wireless and LAN drivers (ワイヤレスドライバーと LAN ドライバーのバッ クアップ)]の[Get Started (はじめましょう)] をクリックしま す。ドライバーを保存するフォルダーを選択して、[OK] をクリッ クします。

## コンピューターの復元

Acer Recovery Management を使用すると、コンピューターをデフォ ルトの状態に迅速かつ簡単に復元できます。Windows の再インストー ルの前に、ファイルを保持するか削除するかを選択できます。

### PC をリセットしてファイルを保持

- 1. [Start (スタート)]の [Acer] を選択します。Acer アプリのリス トで、[Acer Recovery Management] を選択します。
- 2. [Restore (復元)] タブを選択し、[Get started (開始)] をクリッ クして、オプションを選択します。

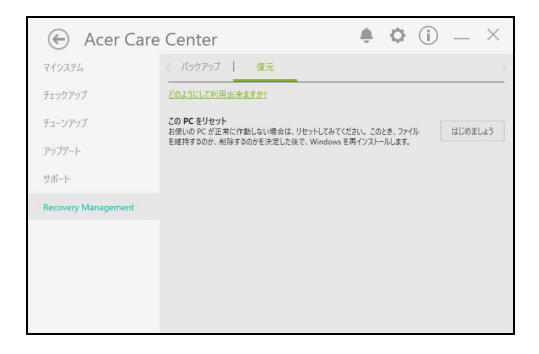

3. [Keep my files (個人用ファイルを保持する)] を選択して、個人 ファイルを削除しないで PC のリフレッシュとオペレーティングシ ステムの再インストールを行います。[Next (次へ)] をクリックし て、次に進みます。

| オプションを選んでください                                |       |
|----------------------------------------------|-------|
| 個人用ファイルを保持する<br>アプリと設定を利除しますが、個人用ファイルは保持します。 |       |
| <b>すべて削除する</b><br>個人用ファイル、アプリ、設定をすべて削除します。   |       |
|                                              |       |
|                                              | キャンセル |

重要 PC にインストールしたアプリは削除されます。

 PC をリセットすると、個人ファイルは削除されずに、Windows が 再インストールされ、工場出荷時のデフォルトに設定が戻されま す。また、インストール済みのすべてのアプリとプログラムは削除 されます。[Reset(初期状態に戻す)]をクリックして、次に進み ます。

| ● この PC を初期状態に戻す準備ができま                                                                                              | ました          |
|----------------------------------------------------------------------------------------------------|--------------|
| 初期状態に戻すと、次の処理が行われます:<br>・ この PC に付属していなかったアプリとプログラムがすべて削除されます<br>・ 設定が研定値に戻ります<br>・ 個人用フィイル袋はC Windows が再インストールされます |              |
| 処理にしばらくかかります。その後、PC が再起動されます。                                                                                       |              |
|                                                                                                    |              |
|                                                                                                    |              |
|                                                                                                    | 初期状態に戻すキャンセル |

- 5. 画面にリセットの進行状況が表示されます。リセットの進行中は画 面はオフになります。
- 6. Windows のインストール中に、画面の表示が戻ります。リセット実 行中、PC の再起動が数回発生します。
- 7. すべての作業が完了するまで続行してください。
- 8.PC のリセットが完了したら、Windows の設定が工場出荷時のデ フォルトにリセットされますが、個人ファイルは削除されません。

## PC をリセットしてすべて削除

- 1. [Start (スタート)]の [Acer] を選択します。Acer アプリのリス トで、[Acer Recovery Management] を選択します。
- 2. [Restore (復元)] タブを選択し、[Get Started (開始)] をクリッ クして、オプションを選択します。

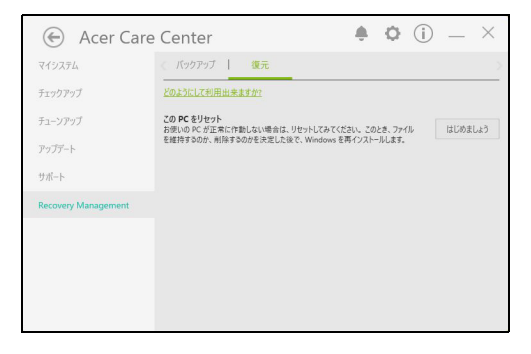

 [Remove everything (すべて削除する)] を選択して、PC を工場 出荷時のデフォルトにリセットします。この処理により、オペレー ティングシステムが再インストールされ、すべての個人ファイル、 アプリ、設定が削除されます。

| 個人用ファイルを保持する<br>アプリと設定を削除しますが、個人用ファイルは保持します。 |  |
|----------------------------------------------|--|
| すべて削除する                                      |  |
| 国人用ファイル、アプリ、設定をすべて削除します。                     |  |
|                                              |  |

 コンピューターの状態を維持する場合は、[Just remove my files (ファイルの削除のみ行う)]を選択します。こちらのほうが時間が かかりませんが、セキュリティは低くなります。ただし、ファイル はファイルリカバリープログラムでリカバリー可能です。 コンピューターの状態を維持しない場合は、[Remove files and clean the drive (ファイルを削除してドライブのクリーニングを実 行する)]を選択します。この処理のほうが時間がかかりますが、セ キュリティは高くなります。

| 回時間で終わりますが、安全性は低くなります。PC そ                                               | を保持する場合はこれを使用してください。 |
|--------------------------------------------------------------------------|----------------------|
| ファイルを削除してドライブのクリーニングを実行する<br>数時間かかる場合もありますが、削除したファイルが†<br>合はこれを使用してください。 |                      |
| 合はこれを使用してください。                                                           |                      |

🧥 警告

[Remove files and clean the drive(ファイルを削除してドライブのクリー ニングを実行する)]を選択すると、すべての個人ファイルとアカウントが 削除され、Windows のインストールに影響を与える可能性がある既存のド ライバーも削除されます。

5. [Reset (初期状態に戻す)] をクリックして、次に進みます。

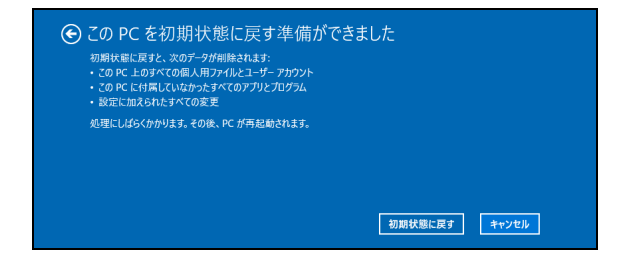

- 6. 画面にリセットの進行状況が表示されます。リセットの進行中は画面はオフになります。
- 7. Windows のインストール中に、画面の表示が戻ります。リセット実 行中、PC の再起動が数回発生します。
- 8. すべての作業が完了するまで続行してください。
- 9.PC のリセットが完了すると、Windows は工場出荷時設定を使用し ます。

## BLUETOOTH 接続の使用

Bluetooth は、近距離に置かれているさまざまな種類のデバイスの間 で、データをワイヤレスにやりとりするためのテクノロジーです。 Bluetooth 対応デバイスには、コンピューター、携帯電話、タブレッ ト、ワイヤレスヘッドフォン、キーボードなどがあります。 Bluetooth を使用する前に、以下の点を確認してください。 1.両方のデバイスが Bluetooth に対応していること。 2.デバイスが「ペアリング」(接続) されていること。

## Bluetooth の有効化と無効化

両方のデバイスで、Bluetooth アダプターを有効化する必要がありま す。コンピューター側では、外部スイッチの切り替えやソフトウェア の設定が必要です。また、Bluetooth アダプターが内蔵されていない 場合は、コンピューターの USB ポートに Bluetooth ドングルを取り付 ける必要があります。

### 

Bluetooth アダプターを有効化する方法は、デバイスに付属のマニュアルで 確認してください。

### Bluetooth を有効にしてデバイスを追加する

新しいデバイスはすべて、まず、コンピューターの Bluetooth アダプ ターと「ペアリング」する必要があります。つまり、セキュリティ確 保のために、デバイスを最初に認証しなければなりません。ペアリン グは一度だけ実行する必要があります。2 回目からは、両デバイスの Bluetooth アダプターをオンにするだけで接続されます。

コンピューターのデフォルト設定では、Bluetooth はオフになってい ます。コンピューターの Bluetooth アダプターを有効化するには、次 の手順に従って操作します。

- Windows キーを押すか、Windows の [Start (スタート)] ボタン> [Settings (設定)] > [Devices (デバイス)] > [Bluetooth] の順 に選択して、[Bluetooth] の下にあるトグルスイッチでオンとオフ を切り替えます。
- 2.ご使用のコンピューターが自動的にデバイスの検索を開始し、他の デバイスから認識されるようになります。

## 3.検出されたデバイスのリストからペアリングするデバイスを選択し、[Pair (ペアリング)]を選択します。

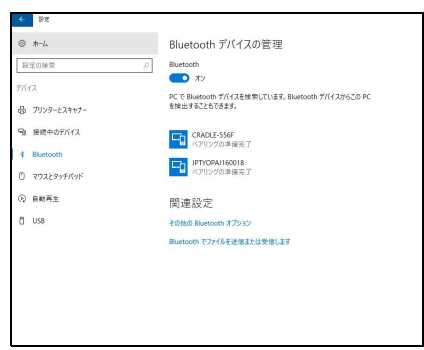

 コンピューターにコードが表示されます。このコードは、デバイス に表示されているコードと同じものです。[Yes (はい)]を選択し ます。次に、デバイスからのペアリングに同意します。

| パスコードを比べてください |                        |  |
|---------------|------------------------|--|
|               | の パスコード は、これと一致していますか? |  |
|               | はい(Y) いいえ(N) キャンセル     |  |

注意

古いバージョンの Bluetooth テクノロジーを使用しているデバイスでは、 両方のデバイスで PIN の入力が必要になることがあります。ヘッドフォン など、入力機能のないデバイスにはパスコード(通常は「0000」または 「1234」)がハードコーディングされています。詳細については、デバイス のユーザーマニュアルを参照してください。

画面の右下にある [Notifications (通知)] アイコンを選択して [Notifications (通知)] ペインを開き、Bluetooth 設定を入力するこ ともできます。ここから、Bluetooth を有効または無効にしたり、 [Bluetooth] を右クリックして [Go to settings (設定を開く)] で Bluetooth 設定を入力したりできます。

## インターネットへの接続

この章では、接続のタイプとインターネットへの接続に関する一般情報を示します。詳しくは、71ページの「ネットワーク接続」を参照してください。

コンピューターに内蔵されたネットワーク機能を使用すると、簡単に インターネットに接続できます。

ただし、自宅でインターネットに接続するには最初にインターネット サービスプロバイダー(ISP)(通常は電話会社またはケーブル会社) と契約して、インターネット回線を設定する必要があります。また、 インターネットに接続するにはルーターまたはモデムの設置が必要 です。

http://go.acer.com/?id=17883

## ワイヤレスネットワークへの接続

### ワイヤレス LAN への接続

ワイヤレス LAN (または WLAN) は**ワイヤレスローカルエリアネット ワーク**のことであり、ケーブルを接続せずに複数のコンピューターを 接続することができます。WLAN に接続すると、インターネットにア クセスできます。また、ファイル、他のデバイス、さらにインター ネット接続自体も共有できます。

コンピューターのワイヤレス接続はデフォルトでオンになります。その場合、セットアップ中に使用可能なネットワークが Windows に よって検出され、そのリストが表示されます。ネットワークを選択し、 必要であればパスワードを入力してください。

🥂 警告

飛行機の搭乗中にワイヤレス機器を使用することは禁止されている場合が あります。搭乗前および離陸中に、すべてのワイヤレス機器の電源を切っ てください。飛行中にこれらの装置をご使用になると、操縦や通信の妨害 となる可能性があります。法律によって使用が禁止されていることもあり ます。コンピューターのワイヤレス機器は、客室乗務員によってその操作 が安全であると通知されたときにのみオンにしてください。 Acer ノートブックコンピューターには、ネットワーク接続のオンとオ フを切り替える機内モードホットキーがあります。ネットワーク管理 オプションを使用して、ワイヤレスネットワークのオン/オフを切り 替えたり、ネットワーク上で共有するアイテムを制御したりすること ができます。

ワイヤレスネットワークに接続するには、以下の手順に従ってくだ さい。

1.任意の ISP のワイヤレスルーター/アクセスポイントおよびイン ターネット接続設定が最新であることを確認してください。ワイヤ レスネットワークの名前とパスワードを書き留めておきます(必要 な場合)。公衆ネットワークに接続する場合は(コーヒーショップ など)、そのワイヤレスネットワークの名前を入手してください。

インターネットへの接続方法については、ISP またはルーターの説明書をお 読みください。

2. 画面右下にあるアイコントレイで無線アイコンを選択します。

注意

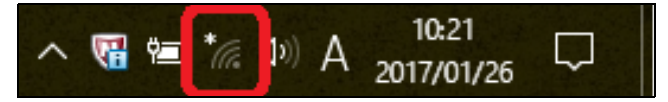

 利用可能なワイヤレスネットワークのリストが表示されます。使用 するネットワークを選択します。

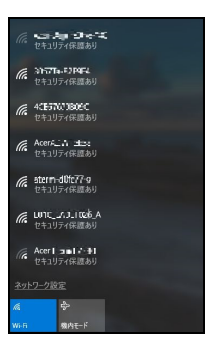

4. ワイヤレスネットワークを選択したら、[Connect (接続)] を選択 します。

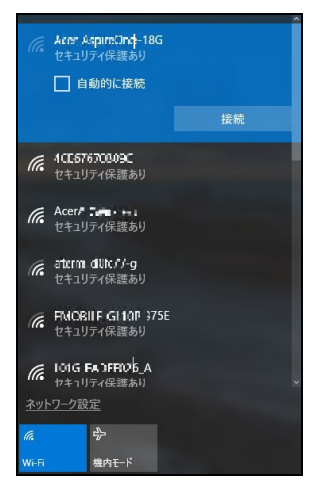

5.必要に応じて、ネットワークのパスワード(ネットワークセキュリ ティキー)を入力します。

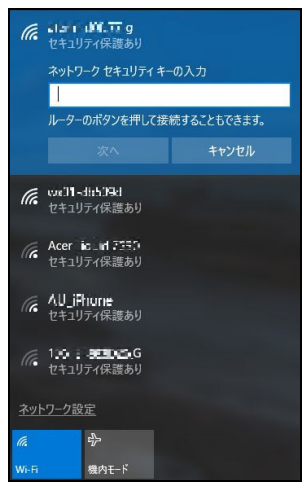

## **BLUELIGHT SHIELD**

Bluelight Shield を有効にすると、画面から出るブルーライトを減らして、目を守ります。

Bluelight Shield を設定するには、[Start (スタート)] メニューで「Acer Quick Access」を検索してください。ここから、Bluelight Shield のオ ン/オフを切り替えることができ、ニーズに合わせてブルーライト軽 減を次の4つのモードから選択できます。

| 番号 | アイテム      | 説明                        |
|----|-----------|---------------------------|
| 1  | 軽減(弱)     | LED バックライト付き画面のブルーライトを    |
|    | Reduction | 10 %~25 %減らす、基本的な保護モードです。 |
| 2  | 中軽減       | LED バックライト付き画面のブルーライトを    |
|    | Reduction | 26 %~45 %減らす、目を守るモードです。   |
| 3  | 軽減(強)     | LED バックライト画面のブルーライトを      |
|    | Reduction | 46 %~65 %減らす、最大保護モードです。   |
| 4  | 長時間       | 長時間にわたって、眼精疲労を減らすように高     |
|    | モード       | 度に調整されます。                 |

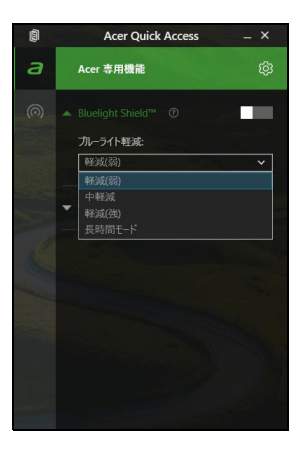

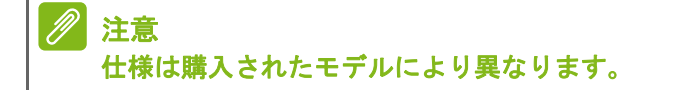

# コンピューターとデータを安 全に保つ方法...

### このセクションでは、次の内容について説明してい ます。

- コンピューターのセキュリティを維持する方法
- ・パスワードのセット
- ・ 旅行の際に用意する必要があるもの
- バッテリーを長持ちさせる方法
# セキュリティ機能

本ノートブック PC には厳重な管理を必要とする貴重な情報が保管されています。コンピューターを保護し、管理するための方法について 説明します。

パスワード

重要

ださい。

- パスワードはコンピューターを不正なアクセスから保護します。これ らのパスワードを設定しておくと、コンピューターやデータを異なる レベルで保護することができます。
- スーパーバイザーパスワードを使って、BIOS ユーティリティへの 不正アクセスを防ぐことができます。このパスワードを設定する と、BIOS ユーティリティにアクセスするためには同じパスワード を入力しなければなりません。39 ページの「パスワードの設定」を 参照。
- ユーザーパスワードを使って、本ノートブック PC が不正に使用されることを防ぐことができます。起動時およびハイバネーションモード(この機能がある場合)から標準モードに戻る際のチェックポイントと組み合わせて、最大のセキュリティを提供します。
- ブート時にパスワードを使って、本ノートブック PC が不正に使用 されることを防ぐことができます。起動時およびハイバネーション モード(この機能がある場合)から標準モードに戻る際のチェック ポイントと組み合わせて、最大のセキュリティを提供します。

スーパーバイザーパスワードを忘れないようにしてください。パスワード を忘れてしまった場合は、弊社のカスタマーサポートセンターへご連絡く

# パスワードの入力

パスワードが設定されている場合、パスワードプロンプトが画面の中 央に表示されます。

- スーパーバイザーパスワードが設定されている場合、BIOS ユーティ リティにアクセスするとプロンプトが表示されます。
- スーパーバイザーパスワードを入力して Enter キーを押し、BIOS ユーティリティにアクセスしてください。間違ったパスワードを入 力すると、警告メッセージが表示されます。もう1度入力し、Enter キーを押してください。
- ユーザーパスワードがセットされて Password on boot パラメー ターが Enabled にセットされると、起動時にプロンプトが表示され ます。
- ユーザーパスワードを入力して Enter キーを押し、本ノートブック PC を使用してください。間違ったパスワードを入力すると、警告 メッセージが表示されます。もう1度入力し、Enter キーを押して ください。

重要

パスワードは 3 回まで入力できます。3 回間違って入力すると、本ノート ブック PC は動作を停止します。電源ボタンを 4 秒間ほど押し続け、本ノー トブック PC をシャットダウンしてください。もう 1 度電源をオンにし、パ スワードを入力してください。

# BIOS ユーティリティ

BIOS ユーティリティはコンピューターの BIOS に組み込まれた、 ハードウェア構成プログラムです。

本ノートブック PC は、すでに正しく設定されているので、通常は セットアッププログラムを実行する必要はありません。しかし、設定 に問題がある場合は、セットアッププログラムを実行することができ ます。

コンピューターのロゴが表示されているときに F2 キーを押して、 BIOS ユーティリティにアクセスしてください。

起動シーケンス

BIOS ユーティリティで起動シーケンスを設定するには、BIOS ユー ティリティをアクティブにし、画面の左側に一覧表示されたカテゴ リーから [Boot (起動)] を選択します。

# パスワードの設定

起動時にパスワードを設定するには、BIOS ユーティリティをアク ティブにし、画面の左側に一覧表示されたカテゴリーから [Security (セキュリティ)]を選択します。

この機能を有効にするには、[Set Supervisor Password (スーパー バイザーパスワードの設定)] でパスワードを入力します。この機能 のパスワードを入力すると、[Password on Boot (起動時のパスワー ド)] を有効/無効に切り替えることができるようになります。

変更を行った場合には、F10キーを押して変更内容を保存し、BIOS ユーティリティを終了します。

# 電力管理

このコンピューターにはシステムの動きを監視する、電力管理ユニットが内蔵されています。システムの動きとは、キーボード、マウス、 ハードディスク、コンピューターに接続されている周辺機器、ビデオ メモリなどのデバイスのいずれかに関連するあらゆる動きを意味し ます。一定期間動きが何も検出されない場合は、省エネのためにコン ピューターはこれらのデバイスの一部またはすべてを停止します。

# 省エネ

高速スタートアップを無効にする

コンピューターは高速スタートアップを使ってすばやく起動します が、同時にスタートの信号を確認するために少量の電力も消費しま す。これらの確認を行うことにより、コンピューターのバッテリーが 少しずつ消耗しています。

コンピューターの電源条件を下げて、環境への影響を少なくするため には、高速スタートアップをオフにしてください。

### 2 注意

高速スタートアップがオフのときには、コンピューターはスリープモード から復帰するのに時間がかかります。 コンピューターは、ネットワークを介してスタートするように指示を受け ている場合も(Wake on LAN)スタートしません。

- 1. 通知領域で電源アイコンを選択します。
- 2.[**電源オプション**]をクリックします。
- 3.[その他の電源オプション]を選択します。
- 4.[電源ボタンの動作を選択する]を選択します。

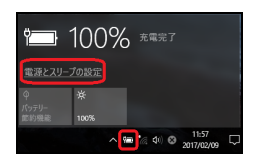

- 5. [Change settings that are currently unavailable (現在利用可能で はない設定を変更します)] を選択します。
  - 😰 システム19定 - 0 → 、 个 🧊 > コントロール パネル > ハードウェアとサウンド > 電源オプション > システム設定 > ひ コントロール パネルの検索 0 電源ボタンの定義とパスワード保護の有効化 コンピューターの電源設定を選択できます。このページの設定に対して行う変更は、お使いのすべての電源プランに適用されます。 現在利用可能ではない設定を変更します 電源とスリーブボタンおよびカバーの設定 🚺 バッテリ駆動 ● 電源ボタンを押したときの動作: 休止状態 〜 休止状態 ◎ スリーブボタンを押したときの助作: スリーブ状態 〜 スリーブ状態 🔙 カバーを閉じたときの助作: スリーブ状態 〜 スリーブ状態 スリーブ解除時のパスワード保護 ① パスワードを必要とする (推奨) ハスノードを歩きく30(IIIA) コンピューターのクリーブ状態が解除されたときに、パスワードを入力してスクリーンのロックを解除しない限り、お使いの コンピューターのデータにアクセスすることはできません。ユーザーアカウントパスワードの作成または変更 「パスワードを必要としない スリーブ状態が解除されたときに、スクリーンガロックされていないため誰でもお使いのコンピューターのデータにアクセス できます。 変更の保存 キャンセル
- 6. 下にスクロールして、[Turn on fast startup (高速スタートアップ を有効にする(推奨))] を無効にします。

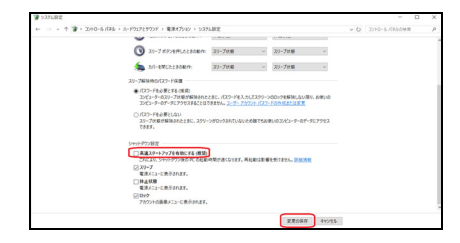

7. [Save changes (変更の保存)] を選択します。

# バッテリー

本コンピューターは長時間使用できる内蔵リチウム電池を使用します。

# バッテリーの特長

バッテリーはコンピューターに AC アダプターを接続すると充電され ます。このコンピューターは、使用中でも充電することができます。 ただし、コンピューターの電源を切った状態で充電すれば、充電時間 が大幅に短くなります。

バッテリーを使用すると旅行中、または停電中でもコンピューターを 操作することができます。

バッテリーの充電

AC アダプターをコンピューターに接続し、コンセントに繋ぎます。

> 1日の終わりにバッテリーを充電されるようお薦めします。ご旅行前に一晩 中バッテリーを充電しておくと、翌日バッテリーが完全に充電された状態 で作業を開始することができます。

新しいバッテリーのコンディション調整

最初にバッテリーをお使いになる前に、バッテリーの「コンディション調整」を行う必要があります。

- 1.AC アダプターを接続し、バッテリーを完全に充電します。
- 2. コンピューターの電源をオンにして、オペレーティングシステムを 設定します。
- 3.AC アダプターを外します。
- 4. コンピューターをバッテリーで稼働します。
- 5.AC アダプターを再接続し、再びバッテリーを完全に充電します。
- この手順にしたがって、バッテリーの充電と放電を3回繰り返します。

新しいバッテリーを購入された場合、あるいは長時間バッテリーを使 用していない場合は、このコンディション調整を行ってください。

## 警告 バッテリーを0℃以下、または45℃以上の環境に長時間放置しないでく ださい。極度な環境では、バッテリーに著しい影響を与える恐れがあります。

バッテリーのコンディション調整を行うと、バッテリーをできるだけ 長期間使用することができます。この調整を行わないと、バッテリー の充電可能回数が少なくなり、寿命も短くなります。 また次のような使用パターンは、バッテリーの寿命に影響します:

- コンピューターを安定した電源に接続する
- ・ 上記で説明した方法で完全に充電と放電を行わない。
- 頻繁に使用する。バッテリーは使えば使うほど、寿命が短くなります。内蔵バッテリーは、充電/放電を1,000回以上繰り返すことができます。

# バッテリーの寿命を最適化する

バッテリーの寿命を最適化すると、充電/放電サイクルを延長させ、 効率良く充電することができるようになります。次のアドバイスにし たがってください。

- できるだけ AC 電源を使用し、バッテリーは外出用に保存しておく。
- アクセサリー(USB ディスクドライブなど)は電力を消費すること があるため、使用しないときには外しておく。
- PC は涼しく、乾燥した場所に保管する。推奨する温度は 10 ℃ から 30 ℃ です。気温が高くなると、バッテリーはより速く自己放電します。
- 何度も充電を繰り返すとバッテリーの寿命は短くなります。
- AC アダプターとバッテリーは定期的なお手入れが必要です。

バッテリー残量の確認

電源メーターに現在のバッテリー残量が表示されます。タスクバー上のバッテリー/電源アイコンにマウスカーソルを合わせると、バッテリーの残量が表示されます。

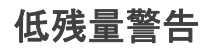

バッテリーを使用するときには、電源メーターに注意してください。

# 🚺 重要

バッテリーの低残量警告が表示されたら、速やかに AC アダプターを接続し てください。バッテリーを完全消耗させてしまうとコンピューターが シャットダウンするので、データが失われてしまいます。

バッテリーの低残量警告が表示された場合の対処法は、作業状況に よって異なります。

| 状況                              | 対処法                                                                                                    |
|---------------------------------|----------------------------------------------------------------------------------------------------|
| AC アダプターと<br>コンセントが近く<br>にある場合。 | <ol> <li>AC アダプターをコンピューターに接続し、コンセントに繋ぎます。</li> <li>必要なファイルすべてを保存します。</li> <li>作業を再開します。</li> <li>バッテリーをできるだけ速く充電したい場合は、コンピューターの電源を切ってください。</li> </ol> |
| AC アダプターと                       | 1.必要なファイルすべてを保存します。                                                                                                    |
| コンセントが近く                        | 2.すべてのアプリケーションを閉じます。                                                                                                    |
| にない場合。                          | 3.コンピューターの電源を切ります。                                                                                                    |

# 長距離の移動

ここでは、本ノートブック PC を持ち運ぶときの方法やヒントについて説明します。

周辺装置の取りはずし

- 以下の手順に従って、本ノートブック PC から周辺装置を外してください。
- 1.作業を終了し、保存してください。
- 2. 光学ドライブからディスクを取り出します。
- コンピューターをシャットダウンするか、スリープモードまたは休止モードにします。
- 4. ディスプレイを閉じてください。
- 5.AC アダプターからコードをはずしてください。
- キーボード、ポインティングデバイス、プリンター、外付けモニ ターおよびその他の外付けデバイスをはずしてください。
- 7.ケンジントンロックを使用している場合は、それをはずしてくだ さい。

短距離の移動

オフィスデスクから会議室までなどの短距離を移動する場合につい てご説明いたします。

携帯するための準備

本ノートブック PC を移動する前に、ディスプレイを閉めて、スリー プモードに切り替えてください。これで、ビルの中を移動することが できます。本ノートブック PC をスリープモードから標準モードに戻 すには、ディスプレイを開けてください。次に、必要な場合は、電源 ボタンを押してください。

本ノートブック PC をクライアントのオフィスや別のビルに携帯する 場合は、本ノートブック PC をシャットダウンすることもできます。 Windows キーを押しながら C キーを押し、[Settings (設定)] > [Power (電源)] をクリックしてから、[Shut Down (シャットダウ ン)] をクリックします。 - または -

スリープホットキーを押すか、ディスプレイを閉じることで、本ノー トブック PC をスリープモードに切り替えることができます。

本ノートブック PC を再度使い始めるときは、ディスプレイを開けて ください。次に、必要な場合は、電源ボタンを押してください。

#### ∥ 注意

本ノートブック PC は、スリープモードに入って一定時間が経過すると、休止モードやディープスリープモードに入ることがあります。

# 会議に持っていくもの

短時間の会議であれば、コンピューター以外のものを携帯する必要は ないでしょう。ただし長時間にわたる会議や、電池が完全に充電され ていない場合は、AC アダプターを携帯されることをお薦めします。 会議室にコンセントがない場合は、本ノートブック PC をスリープ モードに切り替えて電源の消費を最小限にとどめてください。本ノー トブック PC を使用していないときは、スリープホットキーを押すか、 ディスプレイを閉じてください。

# 自宅に持ち帰る

警告

オフィスと自宅の間を移動する場合についてご説明いたします。

## 携帯するための準備

本ノートブック PC をご自宅に持って帰る場合は、以下の準備を行ってください。

- ドライブからメディアや CD をすべて取り出してあることを確認してください。メディアを挿入したままにしておくと、ドライブのヘッドが破損する場合があります。
- 移動中に動かないように、または落としたときにクッションがある ように、本ノートブック PC を保護ケースまたは携帯用バックに入 れてください。

携帯ケースの中に本ノートブック PC 以外のものを多く詰めすぎると、トップカバーに圧力がかかり、スクリーンが破損する恐れがあります。

持っていくもの

すでにご自宅に予備用がある場合以外は、次のアイテムをお持ちくだ さい。

- AC アダプターおよび電源コード
- ・印刷されたセットアップガイド

## 注意事項

これらのガイドラインに従って、移動中はコンピューターを保護して ください。

- ・温度変化による影響を最小限にとどめてください。
- 長時間どこかに立ち寄る場合などは、本ノートブック PC を車のト ランクの中などに置いて熱を避けてください。
- ・温度および湿度の変化は、結露の原因となることがあります。本 ノートブック PC を通常温度に戻し、電源をオンにする前に結露が ないかどうか画面をチェックしてください。10℃ 以上の温度変化 があった場合は、時間をかけて本ノートブック PC を通常温度に戻 してください。可能であれば、屋外と室内の間の温度に 30 分間置 いてください。

# ホームオフィスの設定

頻繁にご自宅で本ノートブック PC を使用する場合は、予備用の AC アダプターを購入することをおすすめします。これにより、AC アダ プターを持ち運ぶ必要がなくなります。

ご自宅で本ノートブック PC を長時間使用する場合は、外付けキー ボード、外付けモニターまたは外付けマウスの使用もおすすめします。

# 長距離の移動

### 重要

リチウム電池を持って移動する場合は、航空会社に特別な要件があるかどうかを確認します。

オフィスからクライアントのオフィスまでや国内旅行など、長距離を 移動する場合について説明します。

## 携帯するための準備

自宅に持ち帰るときと同じ要領で本ノートブック PC を準備してくだ さい。バッテリーが充電されていることを確認してください。空港の セキュリティがコンピューターの持ち込み時に電源をオンにするこ とを要求することがあります。

# 持っていくもの

以下のアイテムをお持ちください。

- AC アダプター
- 別のプリンターを使用する場合は、追加のプリンタードライバー ファイルが必要です。

注意事項

自宅に持ち帰るときの注意事項に加えて、以下の事柄に注意してくだ さい。

- ・ 本ノートブック PC は手荷物としてください。
- 可能であれば、本ノートブック PC の検査は手で行ってください。
   本ノートブック PC は、X 線装置を安全に通過することができますが、金属探知器を使わないようにしてください。

海外への移動

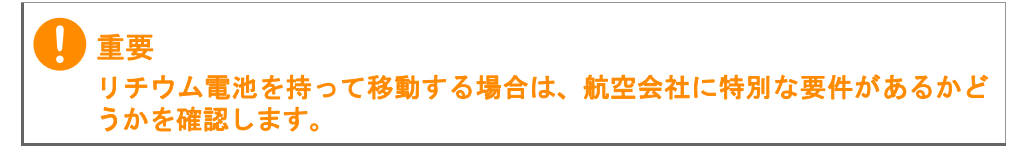

海外に旅行する場合について説明します。

## 携帯するための準備

国内旅行用の準備と同じ要領で準備してください。

# 持っていくもの

以下のアイテムをお持ちください。

- ・AC アダプター。
- ・旅行先で使用可能な電源コード。
- 別のプリンターを使用する場合は、追加のプリンタードライバー ファイルが必要です。
- ・ 購入証明書。空港の税関で、提示する必要がある場合があります。
- 国際保証規定(International Travelers Warranty: ITW)。

### 注意事項

コンピューターを持って移動する際の注意に従ってください。 海外へ旅行される場合は、上記の注意事項に加え、以下のヒントも役 に立ちます。

- 海外で本ノートブック PC を使用する場合は、AC アダプターの電源コードが現地の AC 電圧で使用できるかどうかを確認してください。使用できない場合は、現地の AC 電圧で使用できる電源コードをご購入ください。市販の変圧器は使用しないでください。
- 海外でモデムを使用する場合は、モデムとコネクターが現地の通信 システムと互換性を持たないことがありますので、ご注意ください。

# ポートとコネクター...

このセクションでは、次の内容について説明してい ます。

お使いのコンピューターに適したポートおよびコネクターに関する情報

# USB

USB ポートは高速ポートの1つで、このポートには、マウス、外付 けキーボード、外部記憶装置(外付けハードディスク)など互換性の ある USB 周辺機器を接続することができます。

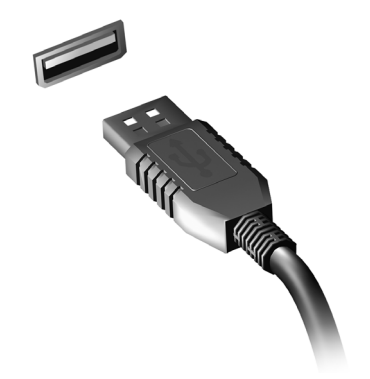

∅ 注意

Acer コンピューターは、現在、2 種類の USB 規格に対応しています。 USB 2.0 (High-speed USB) と USB 3.0 (SuperSpeed USB) です。Acer コンピューターでは、ポート内のソケット端子部の色が USB 2.0 ポートの 場合は黒、USB 3.0 ポートの場合は青になっています。最高の性能を引き 出すために、USB 3.0 デバイスは必ず、USB 3.0 ポートに差し込んでくだ さい。使用しているデバイスでサポートされている規格については、その デバイスのマニュアルを参照してください。

また、USB ポート経由でタブレット、スマートフォンなどのデバイス を充電することもできます。一部の USB 3.0 ポートは、コンピュー ターが休止状態のときや、電源がオフになっているときでもデバイス の充電をサポートしています。また、USB ハブを使用して、1 つの USB ポートに複数のデバイスを接続することも可能です。

重要

USB メモリデバイスを取り外すときには、Windows タスクバーの USB ア イコンを右クリックして、[Eject <device> (<デバイス>の取り出し)] を 選択し、デバイスを取り外す前にその使用を停止するようにオペレーティ ングシステムに指示する必要があります。この操作を行わないと、データ が失われたり、USB デバイスが破損したりする可能性があります。

# USB TYPE-C ポート

USB Type-C ポートは、外部記憶装置(外付けドライブ)など、USB Type-C 対応の周辺機器を簡単に接続できるコネクターです。 Type-C ポートは、コネクターの向きの裏表関係なく挿入できます。

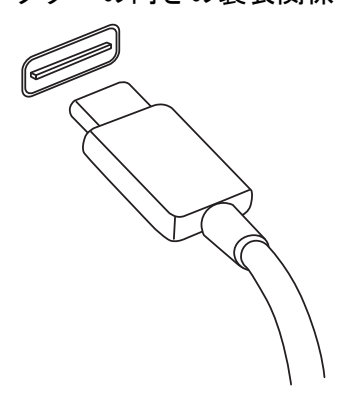

2 注意

Acer コンピューターの USB Type-C ポートは、USB 3.1 (SuperSpeed USB、5 Gbps) まで対応しています。 他の USB または Thunderbolt デバイスと USB Type-C コネクターの接続 もサポートされますが、転送速度が低下したり、一部の機能 (Thunderbolt ビデオサポートなど) が利用できない場合があります。

重要

USB メモリデバイスを取り外すときには、Windows タスクバーの USB ア イコンを右クリックして、[Eject <device> (<デバイス>の取り出し)]を 選択し、デバイスを取り外す前にその使用を停止するようにオペレーティ ングシステムに指示する必要があります。この操作を行わないと、データ が失われたり、USB デバイスが破損したりする可能性があります。

# SD カードリーダー

SD (Secure Digital) カードはデジタルカメラ、タブ レット、メディアプレイヤー、携帯電話といった広い 範囲で使用されています。

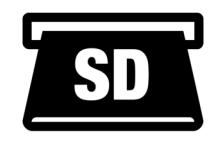

### SD カードの挿入

- 1.コネクターを下向きに、コネクターポイントをポート側に向けて カードを持ちます。
- カードをゆっくりとポートに挿入します。カードが上手く挿入できない場合は、カードの向きを少しだけずらしてみてください。
- カチッという音がするまでカードをしっかりと挿入します。カードの先が若干スロットからはみ出ますが、これは正常な状態です。 カードにデータが含まれている場合は、[Windows AutoPlay (Windows 自動再生)] 画面が開き(カードのコンテンツによります)、プログラムを使ってカードのコンテンツにアクセスするかどうかを質問する場合があります。

# 重要

SD カードを取り外すときには、Windows タスクバーの USB アイコンを右 クリックして、[Eject <card name> (<カード名>の取り出し)]を選択し、 デバイスを取り外す前にその使用を停止するようにオペレーティングシス テムに指示する必要があります。この操作を行わないと、データが失われ たり、USB デバイスが破損したりする可能性があります。

# SD、SDHC、SDXC カード

SD カードは全体的な設計こそ変わりませんが、タイプによってその 容量が異なります。SD カードには最大 4 GB、SDHC カードには最大 32 GB、SDXC カードには最大 2048 GB(2 TB)のデータを保存でき ます。このコンピューターには SDHC または SDXC に対応するカー ドリーダーが搭載されています。

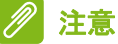

SDXC メモリカードは SDXC 対応リーダーでのみ使用できます。SD カー ドと SDHC カードは、どちらかのタイプのリーダーで使用できます。

# ビデオお<u>よびオーディオコ</u>ネクター

ビデオポートを使用して外付けモニターをコンピューターに接続し ます。利用可能なポートのタイプは、コンピューターの構成により異 なります。

# モニターの接続

- 1. コンピューターとモニターの電源が切ってあることを確認してく ださい。
- 2. ビデオケーブルをコンピューターのモニターポートに接続します。
- 3.モニターの電源ケーブルを接続し、コンセントに差し込みます。
- 4. モニターの取扱説明書に記載される手順に従ってください。
- 5. モニターの電源を入れた後で、コンピューターの電源を入れてくだ さい。
- 6.適切な解像度とリフレッシュレートが自動的に検出されるはずです。必要であれば、コンピューターのディスプレイ設定を変更してください。

∅ 注意

ディスプレイコントロールにアクセスするには、Windows キー(■)+W キーを押して「Display」と入力し、[Display(ディスプレイ)]をクリッ クします。

# ヘッドフォンとマイクロフォン

コンピューターに付いている 3.5 mm ジャックを使用して、オーディ オ機器に接続できます。

ヘッドフォンポートにはステレオヘッドフォンまたはパワードスピー カーを接続します。オーディオ機器をヘッドフォンポートに接続する と、内蔵スピーカーは無効になります。

マイクロフォンポートには外付けマイクロフォンを接続します。マイ クロフォンを接続すると、内蔵マイクロフォンは無効になります。

### 

一部のコンピューターには1個の「コンボ」ポートが用意されています。その場合は、シングルピンヘッドセットと内蔵マイクロフォンを使用することができます。これらのヘッドセットは、一般にスマートフォンで使用されます。

# ご質問について

# このセクションでは、次の内容について説明してい ます。

- FAQ
- Windows 10 ご使用上のヒント
- トラブルシューティングに関する情報
- オンライン中に安全を保つ方法
- Acer カスタマーサービスセンターの連絡先情報が記載されてい る場所

# FAQ

本 PC を使用しているときに発生する可能性のあるトラブルとその対処方法をご説明いたします。それぞれのトラブルの対処方法も説明してあります。

- 電源は入りますが、コンピューターが起動またはブートしません。 コンピューターに電源が供給されているかどうかを確認してください(電源インジケーターがある場合は消灯します)。電源がない場合は、次のことを確認してください。
  - バッテリー電源で本 PC を動作している場合は、バッテリー充電レベルが低くなっている可能性があります。AC アダプターを接続してバッテリーパックを再充電してください。再びコンピューターの電源を入れる前に、数分待機しなければならない場合があります。
  - AC アダプターが本 PC とコンセントにしっかりと接続されている ことを確認してください。
  - コンピューターに電源が供給されている場合は、次のことを確認して ください。
  - コンピューターに USB メモリデバイス(USB ドライブ、CD ドラ イブまたはスマートフォン)を接続していますか?それを取り外 し、Ctrl + Alt + Del キーを同時に押して本 PC を再起動してくだ さい。

画面に何も表示されません。

本 PC のパワーマネージメントシステムは、電源を節約するために自 動的に画面をオフにします。任意のキーを押してください。

キーを押してもディスプレイが元に戻らない場合は、次の3つの原因 が考えられます。

- 輝度レベルが低すぎる可能性があります。輝度を上げるホットキーを使って輝度レベルを調節してください。「キーボード」を参照してください。
- ディスプレイデバイスが外付けモニターにセットされている可能 性があります。ディスプレイ切り替えホットキーを押し、ディスプ レイを切り替えてください。

- コンピューターがスリープモードまたは休止モードになっている 可能性があります(電源 LED がある場合は点灯します)。電源ボタンを押し、標準モードに戻ってください。
- オーディオ出力がありません。 以下についてチェックしてください。
  - ボリュームが上がっていない可能性があります。タスクバーのボ リューム制御(スピーカー)アイコンをチェックしてください。ア イコンをクリックして、全ミュート機能を取り消してください。
  - ボリュームレベルが低すぎる可能性があります。タスクバーのボ リューム制御(スピーカー)アイコンでボリュームをチェックして ください。ボリューム制御ホットキーを使って調節することもでき ます。
  - ヘッドフォン、イヤフォンまたは外付けスピーカーが本 PC のヘッ ドフォンジャックに接続されている場合、内蔵スピーカーは自動的 にオフになります。
- キーボードが動作しません。

外付けキーボードを本 PC の左右側面パネルにある USB ポートに接続してください。これが動作する場合は、内部キーボードケーブルが 損傷している可能性があります。

- プリンターが動作しません。
  - プリンターをコンセントにしっかりと接続し、電源をオンにしてく ださい。
  - プリンターケーブルがしっかりと USB ポートとプリンターの相当 ポートに接続されていることを確認してください。

## コンピューターを元の設定に戻したいのですが。

> 多言語バージョンのシステムの場合は、システムを初めて起動したときに 選択したオペレーティングシステムと言語が復元作業において選択され ます。

この復元処理により、C: ドライブをコンピューターを購入したときに インストールされていたソフトウェアの元の内容に復元できます。

### 🌒 警告

### C: ドライブは再フォーマットされ、すべてのデータは失われます。このオ プションを実行する前に、すべてのデータファイルをバックアップしてく ださい。

復元を行う前に、BIOS 設定を確認してください。

- 1. [Acer disk-to-disk recovery] が有効かどうかを確認してください。
- [Main (メイン)] に [D2D Recovery (D2D リカバリー)] 設定が ある場合は、[Enabled (有効)] になっていることを確認してくだ さい。
- 3.BIOS ユーティリティを終了して、変更内容を保存します。以上で システムがリブートします。

### ∅ 注意

BIOS ユーティリティにアクセスするには、起動中に Acer ロゴが表示され たときに F2 キーを押します。

詳しくは、26 ページの「コンピューターの復元」を参照をご覧くだ さい。

# サービスリクエスト

国際保証規定(International Travelers Warranty; ITW)

本コンピューターには、ご旅行中も安心してご使用いただけるよう に、国際保証規定(International Travelers Warranty; ITW)が付いて います。コンピューターに付いている ITW パスポートには、ITW プ ログラムに関して知っておくべきことがすべて記載されています。専 門のサービスセンターの所在地もこの冊子に記載されています。この パスポートを最後までよくお読みください。

サポートセンターからサポートを受けるためには、特にご旅行時には 必ず ITW パスポートをお持ちください。購入証明書を ITW パスポー トに添付してください。

ご旅行先に Acer が認めた Acer サービスセンターがない場合は、現地の弊社支店へお問い合わせください。www.acer.com をご覧ください。

### お電話をおかけになる前に

Acer に電話でお問い合わせになる場合は、コンピューターと次の情報 をお手元にご準備ください。このようにしておくことで、通話時間を 短縮し、問題を効率的に解決することができます。コンピューターに エラーメッセージが表示されたり、ビーという音がする場合は、画面 に表示された通りにそのメッセージを書き留めておいてください(音 の場合は回数と音のパターン)。

次の情報が必要となります:

名前:

ご住所:

電話番号:

コンピューターとモデルタイプ:

シリアル番号:

購入日:

# Windows 10 ご使用上のチップとヒント

これは全く新しいオペレーティングシステムですので、慣れるまでに しばらく時間を要するかもしれません。そこで、ここに用意されたド キュメントをご参照ください。

開始するには?

画面の左下隅にある [Start (スタート)] ボタンをタップします。

[Start (スタート)] ボタンはどこですか?

[Start (スタート)] ボタンはデスクトップタスクバーに表示されます。 このボタンをタップすると [Start (スタート)] が開きます。ここか ら、アプリを起動できます。

アプリをすべて表示するには?

Windows の [Start (スタート)] ボタンをタップすると、コンピュー ターにインストールされているアプリのリストが表示されます。

コンピューターをオフにするには?

Windows の [Start (スタート)] ボタンをタップし、電源アイコン > [Shut down (シャットダウン)] をタップします。

### 通知をオフにすることはできますか?

通知をオフにすることで、通知に邪魔されることなく、コンピュー ターを操作することができます。

Windows の [Start (スタート)] ボタンをタップしてから、[Settings (設定)] > [System (システム)] > [Notifications & actions (通知 とアクション)] をタップします。ここで、すべてのアプリまたは特 定のアプリの通知をオンまたはオフに切り替えることができます。

私のコンピューターをロック解除するには?

ロック画面を上方向にスワイプし、ユーザーアカウントアイコンを タップして、コンピューターのロックを解除します。アカウントにパ スワードが設定されている場合は、パスワードの入力を求められます。 ロック画面の設定をユーザーごとに変更することはできますか? ロック画面は、画像を変える、画像のスライドショーを表示する、簡 単なステータスや通知を表示するなど、ユーザー個人のニーズに合わ せて設定を変えることができます。

背景を変更するには、Windows の [Start (スタート)] ボタンをタッ プしてから、[Settings (設定)] > [Personalization (個人用設定)] をタップします。ここから次の操作を行うことができます。

- ロック画面の背景画像を選択する
- ・ [Slide show (スライドショー)]のオン、オフを切り替える
- ロック画面に表示するアプリを選択する
- ロック画面のスライドショーを設定するにはどうすればいいですか?
  - 1. Windows の[Start(スタート)]ボタンをタップしてから、[Settings (設定)] > [Personalization (個人用設定)] > [Lock screen (ロッ ク画面)] をタップします。
  - 2. [Background (背景)] の下で、**[Slide show (スライドショー)]** を 選択します。
  - 3. [Add a folder (フォルダーを追加する)] をタップし、使用するフォ ルダーを開きます (デフォルトでは、Pictures フォルダーが開かれ ます)。[Choose this folder (このフォルダーを選択)] をタップし て、ロック画面のスライドショーにフォルダーを追加します。
  - ロック画面のスライドショーからフォルダーを削除するには、目的のフォルダーを選択してから [Remove (削除)] をタップします。
     必要に応じて、その他の設定を変更します。

### タイルを動かすには?

タイルをタップして、[Start (スタート)]の表示させたい位置にド ラッグします。タイルを新しい場所に移すことにより、他のタイルも 動きます。

複数のタイルをまとめて配置できますか?

はい、できます。タイルをタップして、画面が暗くなるまで押し続け ます。タイルをドラッグして [Start (スタート)]の好みの位置に配 置します。 タイルのサイズは変えられますか?

はい、できます。タイルをタップして、画面が暗くなるまで押し続けます。[...]をタップし、表示されたメニューからサイズを選択します。

スクリーンの解像度を変更するには?

はい、できます。[Search (検索)] をタップし、画面上にキーボード が表示されたら、テキストボックスに「resolution (解像度)」と入力 すると結果が表示されるので、[Advanced display settings (ディス プレイの詳細設定)] > [Resolution (解像度)] を選択します。また は、デスクトップの任意の場所を右クリックして、[Display settings (ディスプレイ設定)] > [Display (ディスプレイ)] > [Advanced display settings (ディスプレイの詳細設定)] > [Resolution (解像 度)] をタップすることもできます。

アラームを設定するにはどうすればいいですか?

コンピューターを目覚まし時計として使うことができます。「Alarms (アラーム)」と入力して、[Alarms & Clock (アラーム&クロック)] アプリを選択します。

- 1.アラームタブを選択し、右下隅の「+」を選択して新しいアラームを 作成します。
- 2. [Alarm name (アラーム名)] を入力します。
- 3.時間と分を選択して時刻を設定します。
- 4.アラームを鳴らす曜日を選択します。
- 5.アラーム音の種類を選択します。
- 6. 再通知時間を選択します。
- 7.右下隅にある [Save (保存)] アイコンをタップして、アラームを 保存します。

# 8. [**On (オン)**] または [**Off (オフ)**] を選択して、アラームを有効ま たは無効にします。

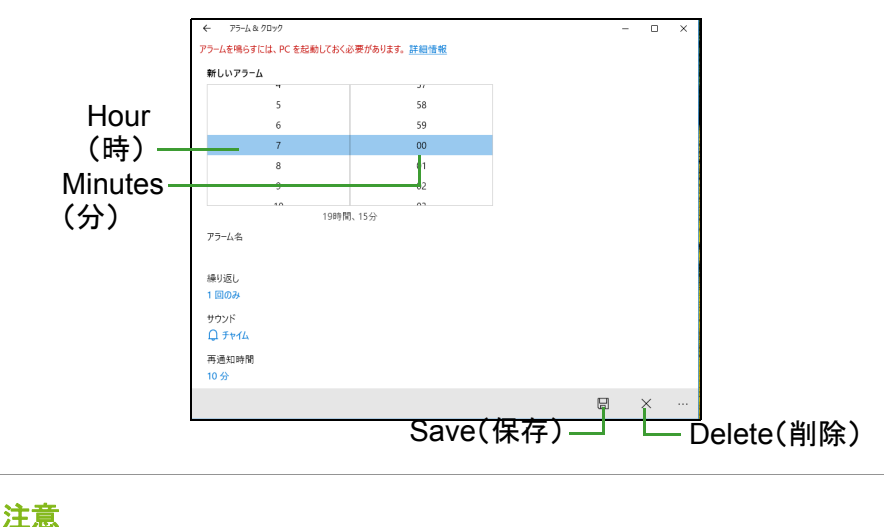

, アラーム音は、設定された時刻にコンピューターが稼働している場合のみ 聞こえます。

# アプリはどこから探せますか?

[Search (検索)] をタップし、スクリーンキーボードを使用して、開きたいアプリの名前を入力します。すべてのアプリのリストを表示するには、Windowsの[Start (スタート)] ボタンをタップします。

アプリを [Start (スタート)] に表示するにはどうすればいいで すか?

[All apps (すべてのアプリ)] が開いている状態で、アプリを [Start (スタート)] に表示するには、アプリをタップして、画面が暗くなる までタップしたままにします。アプリから指を離し、表示されたメ ニューから [Pin to Start (スタート画面にピン留めする)] をタップ します。 [Start (スタート)] からタイルを削除するにはどうすればいいで すか?

タイルをタップして、画面が暗くなるまで押し続けます。タイルから 指を離し、[Unpin (固定を解除)] アイコンをタップして、[Start (ス タート)] からタイルを削除します。

アプリをタスクバーに表示するにはどうすればいいですか?

[All apps (すべてのアプリ)] が開いている状態で、アプリをタスク バーに表示するには、アプリをタップして、画面が暗くなるまで押し 続けます。アプリから指を離し、表示されたメニューから [Pin to taskbar (タスクバーにピン留めする)] をタップします。

アプリをインストールする方法を教えてください

Windows Store アプリは [Store (ストア)] からダウンロードできま す。ストアからアプリを購入したり、ダウンロードしたりするには、 Microsoft ID が必要です。

メモ帳やペイントなどのアプリが見つかりません。どこから開けま すか?

[Search (検索)] をタップし、スクリーンキーボードを使用して、開きたいアプリの名前を入力します。またはスタートボタンをタップして、アプリリストを開き、[Windows Accessories (Windows アクセサリー)] にスクロールすると、従来のプログラムがリストされます。

Microsoft ID(アカウント)って何?

Microsoft アカウントは、Windows にログインするときに必要な電子 メールアドレスとパスワードです。どのような電子メールアドレスで も構いませんが、友達との通信に使用したり、好きな Web サイトに ログインするときに使用しているものを選択すると良いでしょう。 Microsoft アカウントで PC にログインすると、知り合い、ファイル、 デバイスに接続できます。

このアカウントは必要ですか?

Windows 10 を使用するだけであれば Microsoft ID は必要ありません が、Microsoft ID を使ってログインするマシン間でデータを簡単に同 期することができます。 このアカウントを取得するには?

Windows 10 がすでにインストールされていて、Microsoft アカウント でサインインしていない場合、または Microsoft アカウントを持って いないため、これを取得したい場合は、Windows の[Start (スター ト)]ボタン > [Settings (設定)] > [Accounts (アカウント)] > [Sign in with a Microsoft account (Microsoft アカウントでのサイ ンインに切り替える)]の順にタップします。その後は、画面の指示 に従ってください。

Windows アップデートをチェックするには?

Windows の [Start (スタート)] ボタン > [Settings (設定)] > [Update & security (更新とセキュリティ)] > [Windows Update (Windows Update)] をタップします。[Advanced options (詳細オ プション)] をタップして設定を行います。

どこから情報を取得できますか?

詳しくは、次のページをご覧ください。

- Windows 10 に関する情報: go.acer.com/windows-tutorial
- ・ サポート FAQ : support.acer.com

トラブルシューティング

この章では、発生する可能性のあるトラブルに対処する方法について ご説明いたします。

問題が発生した場合は、技術者に問い合わせる前にこのセクションを お読みください。トラブル状態から復旧できない場合は、本 PC を開 ける必要があります。この場合は、お客様ご自身で行わずに、弊社の カスタマーサポートセンターへご連絡ください。

トラブル対策のヒント

このコンピューターは、問題を解決する手掛かりとなるエラーメッ セージを表示するよう設計されています。 エラーメッセージが表示されたりトラブルが発生した場合は、「エ ラーメッセージ」を参照してください。トラブルを解消できない場合 は、弊社のカスタマーサポートセンターへご連絡ください。

エラーメッセージ

エラーメッセージが表示されたら、それを書き出して対処してくださ い。次の表は、エラーメッセージをその対処と合わせてアルファベッ ト順に説明します。

| エラーメッセージ                      | 対処方法                                                                                                    |
|-------------------------------|----------------------------------------------------------------------------------------------------|
| CMOS battery bad              | 弊社のカスタマーサポートセンターにご連絡<br>ください。                                                                                                    |
| CMOS checksum<br>error        | 弊社のカスタマーサポートセンターにご連絡<br>ください。                                                                                                    |
| Disk boot failure             | システム(ブータブル)ディスクを挿入し、<br>Enter キーを押してリブートします。                                                                                                    |
| Equipment configuration error | POST (Power On Self Test= 電源投入時シス<br>テムテスト)の最中に <b>F2</b> キーを押して BIOS<br>ユーティリティにアクセスします。次に BIOS<br>ユーティリティ内の <b>[Exit (終了)]</b> を押して<br>リブートします。 |
| Hard disk 0 error             | 弊社のカスタマーサポートセンターにご連絡<br>ください。                                                                                                    |

| エラーメッセージ             | 対処方法                              |
|----------------------|-----------------------------------|
| Hard disk 0          | 弊社のカスタマーサポートセンターにご連絡              |
| extended type error  | ください。                             |
| I/O parity error     | 弊社のカスタマーサポートセンターにご連絡              |
|                      | ください。                             |
| Keyboard error or no | 弊社のカスタマーサポートセンターにご連絡              |
| keyboard connected   | ください。                             |
| Keyboard interface   | 弊社のカスタマーサポートセンターにご連絡              |
| error                | ください。                             |
|                      | POST(Power On Self Test= 電源投入時シス  |
| Momonyaiza           | テムテスト)の最中に <b>F2</b> キーを押して BIOS  |
| mismatch             | ユーティリティにアクセスします。次に BIOS           |
|                      | ユーティリティ内の <b>[Exit (終了)]</b> を押して |
|                      | リブートします。                          |
|                      |                                   |

以上のように対処してもトラブルが解消されない場合は、弊社のカス タマーサポートセンターにご連絡ください。

# インターネットとオンラインのセ <u>キュリティ</u>

# インターネットへの最初のステップ

コンピューターの保護

インターネットを介して侵入するコンピューターウイルスや、ハッ カーの攻撃からコンピューターを保護することは、非常に重要なこと です(73ページの「セキュリティとアンチウィルス」を参照)。初め てコンピューターをお使いになる際は、包括的なインターネットセ キュリティプログラムをお使いになることをお薦めします。このよう な保護機能は、できるだけ早く、インターネットに接続する前には必 ず有効にしてください。

# インターネットサービス プロバイダーの選択

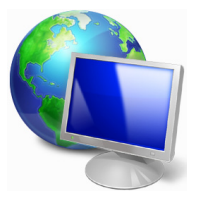

インターネットの使用は、今やコンピューターを使う 際に必ず行う操作となっています。簡単な手順で、豊 富な情報や通信ツールにアクセスすることができるよ うになります。これらの設定を行うには、まずインター ネットサービスプロバイダー(ISP)と契約する必要が あります。ISP はコンピューターとインターネットと の間の接続を提供します。お住まい地域で利用可能な

ISP について、事前によく調べてください。友達や家族に体験談を聞いたり、評判や消費者レポートを参考にするのも1つの方法です。あなたが契約した ISP が、インターネットを接続するための手順を説明してくれるはずです(追加ソフトや、電話回線に接続するための特別な装置が必要となるかもしれません)。

接続タイプ

インターネットに接続するには、コンピューターのモデル、あなたの 所在地、通信ニーズに応じていくつかの方法があります。

# <u>ダイヤルアップ</u>

コンピューターの中には電話のダイヤルアップ(モデム)コネクター が備えられているものがあります。これは電話回線を使ってインター ネットに接続するためのものです。ダイヤルアップ接続では、1本の 電話回線でモデムと電話を同時に使用することはできません。このタ イプの接続方法は、接続速度が遅く、通常接続時間に応じて1時間毎 に課金されるため、インターネットをあまり使わない場合にのみお勧 めします。

# DSL (例:ADSL)

DSL (Digital Subscriber Line) は電話回線を使って行う、常に繋がっ た状態の接続方式です。DSL と電話はそれぞれ異なる周波数を使用し ますので、インターネットに接続しながら電話を使用することができ ます(干渉を防ぐために、各電話ソケットにマイクロフィルターが必 要となります)。DSL を使用するには、DSL 対応電話交換局が近くに なければなりません(地方によっては、このサービスを利用できない 場合があります)。接続速度はお住まい地域により異なりますが、通 常は高速で、安定したインターネット接続が可能です。常に繋がった 状態ですので、通常は毎月固定料金を支払う形態となります。

#### ∅ 注意

DSL 接続には適切なモデムが必要です。通常モデムは登録時に ISP から提供されます。多くの場合、これらのモデムにはネットワークと Wi-Fi アクセスを提供するルーターが含まれています。

# <u>ケーブル</u>

ケーブル接続はケーブル TV 回線を介した、高速で、常時接続のイン ターネットサービスです。通常このサービスは大都市で利用すること ができます。インターネットに接続しながら電話も使用できますし、 TV も見ることができます。

### <u>セルラー</u>

セルラー接続は、外出先でもセルラーネットワーク(携帯電話が使用 するネットワークなど)を使ってインターネットに接続することがで きます。SIM カード用のソケットはコンピューターに備えられている 場合もありますし、または USB モデムや専用機能が備わった携帯電 話など、外付けデバイスが必要な場合もあります。

### 

コンピューターに SIM カードスロットが備えられている場合は、互換性の ある SIM カードと携帯電話サービス会社との契約が必要となります。 セルラー機能をご使用になる前に、特にローミング料金などの追加料金が 必要かどうかをサービス提供会社に確認してください。

# ネットワーク接続

LAN (Local Area Network) は、共通の通信回線とリソースを共有す るコンピューターの集まりです(例えばオフィスビル内や自宅など)。 ネットワークを設定すると、ファイル、周辺機器(プリンターなど)、 インターネット接続を共有することができます。LAN は有線技術 (Ethernet など) や、ワイヤレス技術(Wi-Fi や Bluetooth)を使って 設定することができます。

#### ワイヤレスネットワーク

ワイヤレス LAN (または WLAN) はワイヤレスローカルエリアネット ワークのことであり、ケーブルを接続せずに複数のコンピューターを 接続することができます。ワイヤレスネットワークは簡単に設定でき ます。設定が完了すると、ファイル、周辺機器、インターネット接続 を共有できるようになります。

### ワイヤレスネットワークを利用する利点は何ですか?

### 可動性

ワイヤレス LAN システムは、ホームネットワークのユーザー全員が、 ファイルやネットワークに接続された装置(プリンターやスキャナー など)にアクセスできるようにします。

また自宅の他のコンピューターとインターネット接続を共有することもできます。

インストールが簡単

ワイヤレス LAN システムはすばやく、簡単に導入することができま す。また壁や天井に穴を開けてケーブルを通す必要もありません。

### ワイヤレス LAN のコンポーネント

自宅にワイヤレスネットワークを設定するには、次のものが必要となります。

## アクセスポイント(ルーター)

アクセスポイント(ルーター)は、周囲にデータを放送する双方向ト ランシーバーです。アクセスポイントは、有線ネットワークとワイヤ レスネットワークの間の仲介役の役割を果たします。ほとんどのルー ターには、高速 DSL インターネット接続にアクセスできる、DSL モ デムが内蔵されています。通常は契約した ISP (Internet Service Provider)が、申し込み時にモデム/ルーターを提供します。アクセ スポイント/ルーターに付帯される説明書をよくお読みになり、セッ トアップの手順に従ってください。

### <u>ネットワークケーブル(RJ45)</u>

ネットワークケーブル(「RJ45 ケーブル」とも呼びます)は、ホスト コンピューターとアクセスポイントを結ぶために使用されます。この タイプのケーブルは、周辺機器とアクセスポイントを繋ぐときにも使 用できます。

# <u>ワイヤレスアダプター</u>

ほとんどのコンピューターには、ワイヤレスモジュールと、ネット ワーク接続をオン/オフにする、[Wi-Fi (Wi-Fi)]ボタンが備えられ ています。ネットワーク管理オプションを使用して、ワイヤレスネッ トワークのオン/オフを切り替えたり、ネットワーク上で共有するア イテムを制御したりすることができます。「HomeGroup」を検索して、 [HomeGroup (ホームグループ)]をクリックします。

### 🧥 警告

飛行機の搭乗中にワイヤレス機器を使用することは禁止されている場合が あります。搭乗される前にすべての装置の電源を切ってください。飛行中 にこれらの装置をご使用になると、操縦や通信の妨害となるため、法律に よっても使用が禁止されています。離陸後に、Wi-Fiを有効にしてもよいか どうかを客室乗務員に尋ねてください。
# ネットサーフィン

ネットサーフィンを行うには、「インターネットブラウ ザー」と呼ばれるプログラムが必要です。Microsoft Edge ブラウザーを活用すると、簡単かつ安全に Web サイトを見ることができます。インターネットアクセ スをインストールするとすぐにインターネットに接続 できますので、[Start (スタート)] メニューからタスク

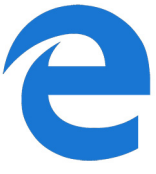

バーの [Microsoft Edge (Microsoft Edge)] タイルまたはアイコンを クリックしてください。新しいレベルのインターネット体験をお楽し みいただけます。

#### Acer Web サイト

- コンピューターを使用するための準備を行うには、www.acer.com を 参照してください。
- Acer は、常に個人化したサポートを提供しております。必要に応じた サポートを得るには、サポートセクションをご覧ください。
- www.acer.com はオンライ アクティビティとサービスへの窓口で す。弊社ホームページを定期的にご覧になり、最新情報やダウンロー ドをご確認ください。

# セキュリティとアンチウィルス

インターネット上にあるすべての情報を見てみたいと思われるかも しれません。安全にインターネットに接続していただくために、Acer は本コンピューターにインターネットセキュリティソフトウェアを プリインストールしています。

インターネットセキュリティソフトウェアはバックグラウンドで静かに起動して、今日の複雑な脅威を遮断し、オンライン ID の盗難防止、スパイウェアの検出と除去、ウイルスやインターネットワームの 削除、ハッカーからのデータ保護などを行います。

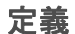

#### コンピューターウイルスって何?

通常「ウイルス」と呼ばれている悪質なソフトウェアで、コンピュー ターに影響を与えたり、破壊したりするよう設計されたプログラムの ことです。ほとんどのウイルスはインターネット、電子メール、悪質 な Web サイトから転送されます。一般的なウイルスはこっそりと自 分自身を複製し、複数のコンピューターに侵入します。また別の有害 なものにトロイの木馬、ワーム、スパムなどがありますが、これらも コンピューターリソースを大量に消費したり、ネットワークを渋滞さ せたりするなど、コンピューターにさまざまな方法で影響を与えます。

# 

Acer は、ご購入時にこのコンピューターは完全にウイルスがない状態であり、ウイルスによるダメージが一切ないことを保証します。

## <u>スパイウェアって何?</u>

「スパイウェア」とは、インターネットに接続しているときにユーザー が気付かない間にコンピューターにダウンロードされる、迷惑プログ ラムのことを言います。これがコンピューターに侵入すると、あなた のブラウズ行為をのぞき見して個人情報を収集したり、広告を表示し たり、コンピューターの構成内容を変更したりすることもあります。 スパイウェアはコンピューターリソースを大量に消費し、インター ネット接続速度やコンピューターシステム全体の速度を低下させた り、コンピューターをクラッシュさせたりすることもあります。

スパイウェアは、あなたのインターネット上での行動を特定し、目的 のポップアップ広告を画面に表示することを目的として、あなたがア クセスするサイトを監視し、追跡するために、不謹慎な企業によって 利用されることがあります。ただしスパイウェアの中には単純な追跡 行為の範囲を超えて、実際のキー入力を監視してパスワードを盗むな ど、セキュリティ上非常に危険なものもあります。

## <u>マルウェアって何?</u>

マルウェアと呼ばれる悪質なソフトウェアは、故意にコンピューター に悪影響を与えるように設計されています。ウイルス、ワーム、トロ イの木馬などがマルウェアの典型です。マルウェアからコンピュー ターを保護するためには、最新のウイルス対策ソフトとマルウェア対 策ソフトをインストールしておくことが重要です。

#### 個人のファイアウォールって何?

ファイアウォールとは、プライベートネットワークヘ/からの不正な アクセスを防止するよう設計されたソフトウェアプログラムです。こ れは盾となって、悪質な接続(中にはあなたのコンピューターを乗っ 取って、ウイルスや悪質なプログラムのインストールや再配布を試み るものもあります)からインターネット接続を保護するものです。 ファイアウォールは一種の「警官」であると考えることができます。 インターネット上からあなたのコンピューターに入ってくる、または 出て行こうとするすべてのデータを監視し、安全が確認されている通 信は許可し、コンピューターに侵入しようとしている攻撃などの「不 正な」トラフィックを遮断します。したがって、そのような接続を許 可するかどうかを決定することができます。現在あなたが使用してい るプログラムによる接続である場合は、その接続を許可することがで きます(マルチプレイヤーサーバーへのゲーム接続や、コンテンツの アップデートを行う辞書など)。

### コンピューターを保護するには

サイバー犯罪を防止することは、実は簡単なことです。少しの技術的 知識と常識があれば、大抵の攻撃から守ることができます。一般的に、 オンライン犯罪者は手っ取り早くお金を稼ごうとするものです。した がって、防御の厳しい場所へは侵入しようとせず、より簡単なター ゲットを探そうとします。以下に紹介するヒントを参考に、オンライ ン詐欺を防止してください。

# <u>コンピューターに常に最新のパッチとアップデートをインストー ルしてください</u>

コンピューターを悪質な攻撃から保護する最高の方法は、パッチと修 正が提供されたらすぐにインストールすることです。コンピューター を定期的にアップデートすることにより、ソフトウェアの弱点(脆弱 な部分)からシステムに侵入しようとする攻撃からコンピューターを 保護することができます。

コンピューターを最新の状態に維持したとしても、完全にハッカーを 遮断することはできませんが、少なくともハッカー攻撃の量は少なく なりますし、基本的な自動攻撃からは完全にシステムを保護すること ができます。 最新バージョンの Microsoft Windows やその他の一般的なソフトウェ アは、いちいち最新ソフトウェアをチェックしなくても、自動的に アップデートをダウンロードしてインストールするよう構成できる ようになっています。ソフトウェアの自動アップデート機能を利用し て、安全なオンライン接続を保ってください。

## セキュリティソフトによるコンピューター保護

基本的なオンラインセキュリティには、いくつかの種類のセキュリ ティソフトが必要となります。不可欠なセキュリティソフトは、ファ イアウォールとウイルス対策プログラムです。ファイアウォールは通 常コンピューターの第一線の防御となるもので、あなたのコンピュー ターに誰と何がオンラインで通信できるかをコントロールします。 ファイアウォールは一種の「警官」であると考えることができます。 インターネットからコンピューターに入ってくる、またはコンピュー ターから出て行くすべてのデータを監視し、安全が確認されている通 信は許可し、コンピューターに侵入しようとしている攻撃などの「不 正な」トラフィックを遮断します。

多くの場合、その次の防衛ラインがウイルス対策ソフトになります。 これは電子メールメッセージやネットサーフィンなどのオンライン 上のすべての行為を監視し、ウイルス、ワーム、トロイの木馬などの 悪質なプログラムから個人を保護します。ウイルス対策ソフトやスパ イウェア対策ソフトは、インターネットに接続するたびに自動的に アップデートされるよう設定しておくべきです。

統合型セキュリティソフトウェアには、ファイアウォール、ウイルス 対策、スパイウェア対策と、スパム対策やペアレンタルコントロール などのオンライン保護に必要とされるすべてのセキュリティ機能が、 1 つのパッケージに統合されています。このような包括的なセキュリ ティソフトウェアは、複数のセキュリティソフトをインストールし、 構成してアップデートする手間を省ける便利な方法だと考えられます。 この Acer システムには、インターネットセキュリティソフトウェア の体験版がプリインストールされています。

# 分かりにくいパスワードで保護

今日のインターネットにおいて、パスワードは不可欠です。オンライ ンショッピングやオンラインバンキングから、マイル数確認のための 航空会社の Web サイトへのログインに至るまで、常にパスワードが 必要となります。次のヒントを参考にして、安全にオンライン操作を 行ってください。

- 簡単には思いつかないようなパスワードを選ぶことにより、パスワードを安全に保護し、パスワードの盗難を防止することができます。分かりにくいパスワードとは、8文字以上の文字、数字、記号(#\$%!?など)を組み合わせたものです。次のようなものはパスワードには適しません。ログイン名、名前などの個人情報を基にしたもの、辞書に載っている単語など(特に「パスワード」など)。銀行のオンライン取引などでは、特に分かりにくい、専用のパスワードを選択するようにしてください。
- パスワードは安全な場所に保管し、オンラインで使用するサービス 毎に異なるパスワードを使用するようにしてください。
- パスワードは定期的に変更してください(少なくとも 90 日おき)。
  このようにすると、あなたのアカウント情報をすでに獲得した人物からの被害の可能性を制限することができます。オンラインアカウントに疑わしい点がある場合は、最初にすべきことはパスワードを変更することです。

## 個人情報の保護

名前、自宅の住所、電話番号、電子メールアドレスなどの個人情報を オンラインで提供する場合には、十分な注意が必要です。さまざまな オンラインサービスを利用するためには、購入した製品の請求書や送 り先を指示するために個人情報の提供が避けられない場合がありま す。個人情報を全く提示しない訳にもいかないので、以下にオンライ ン上で安全に個人情報を提供するためのヒントを紹介します。

- ・偽の電子メールメッセージに注意してください。スペルミス、文法 ミス、言葉遣いがおかしい、疑わしい拡張子を持つWebアドレス、 通常は単語のはずがすべて数字になっているWebアドレスなど、 普通ではないものが含まれるメッセージは、詐欺の可能性がありま す。さらに、アカウントを維持するため、またはセキュリティを アップデートするためには急いで行動を取らなければならない、あ るいは早急に情報を提供しなければ何か悪いことが起こるなどと 書かれた、詐欺メッセージにも注意が必要です。これらを安易に信 用しないでください。
- ・特別に自分で送信を依頼した電子メールでないかぎり、電子メール 内のリンクはクリックしないでください。パスワードのリセットな ど、リンクをクリックして何らかの操作を実行するように求める電 子メールを受信した場合には、Web サイトアドレスをブラウザーに 手入力します(自分からパスワードのリセットを求めた場合を除き ます)。

- ・個人情報を訊ねる電子メッセージには返信しないでください。正常な企業は、電子メールで個人情報を訊ねるようなことはしません。 疑わしい場合は、その会社に電話で問い合わせるか、Web ブラウザーにその会社のWebアドレスを入力してみてください。このようなメッセージに記載されているリンクをクリックすると、悪質な詐欺サイトにアクセスしてしまいます。
- 個人情報を盗もうとする詐欺サイトには近づかないでください。
  Web サイトにアクセスする場合は、電子メールや SMS メッセージ に記載されたリンクをクリックするのではなく、Web ブラウザーに 直接アドレス(URL)を入力してください。詐欺師たちは、このよ うなリンクを納得のゆくように見せかけて騙します。
   ショッピング、オンライン銀行取引など、重要な情報を含む Web サ イトには、"http"の後に "S" が付きます(例: http://www.yourbank.com ではなく、https://www.yourbank.com です)。"s" は「セキュア(安 全)」を意味しており、ログインやその他の重要なデータを入力し なければならないエリアで使用されます。安全に接続できる場所に は、Web ブラウザーの下の方に小さい鍵アイコンが表示されます
  - (通常は右隅)。
- Web サイトとソフトウェアのプライバシーポリシーに注意してください。サービスを利用する前に、その組織がどのようにしてあなたの個人情報を収集し、使用するかを理解しておくことは重要なことです。
- ・電子メールアドレスを保護してください。スパム送信者や詐欺師は、存在するかしないか分からない電子メールアドレスに大量のメッセージを送りつけ、わずかな可能性を探ろうとします。これらのメッセージに返信したり、イメージをダウンロードしたりすると、あなたの電子メールアドレスが彼らのリストに追加され、その後さらに同様のメッセージが送りつけられることになります。またニュースグループ、ブログ、オンラインコミュニティなどに電子メールアドレスを掲載する場合も注意が必要です。

## オンラインは本当にしては出来すぎている様なことも提供します

「ただより高いものはない」という諺は今日も生きています。スクリー ンセーバーやスマイリーなどの「無償」と推定されるソフトウェア、 巨額の報酬を約束するような秘密投資話、コンテストに参加していな いのに当選したという連絡などは、あなたの注意を引こうとする企業 による誘いです。 入手した無償のソフトウェアやサービスには、広告ソフト(「アドウェ ア」)がバンドルされている場合があります。これはあなたの行動を 追跡し、ソフトウェアを起動している間、迷惑な広告を表示するもの です。実際に必要なコンテンツを見るためには、個人情報を提供しな ければならなかったり、何かを購入しなければならない場合がありま す。あまりにも出来すぎた話については、別の人の意見を聞いたり、 小さい文字で印刷された注意事項をよく読むか、あるいは無視してし まうのが一番の対策です。

#### 銀行とクレジットカードの明細を定期的にチェックしてください

データが盗まれた直後、または個人情報を不正に使用する直前にその ような犯罪を見つけ出すことができれば、ID 盗難やオンライン犯罪の 被害は大幅に減少するはずです。不正が行われたことを簡単に知るた めには、毎月銀行やクレジットカード会社から送られてくる明細書を よく確認することです。

また、多くの銀行やサービス会社では、異常な購入行為を撤回する詐 欺防止システムを採用しています(例えば、テキサス州に住んでいる のに、いきなりブダペストで冷蔵庫を購入したなど)。このような普 通とは異なる購入を確認するために、これらの会社は確認の問い合わ せをする場合があります。このような問い合わせを軽く考えないでく ださい。これらは何か悪いことが起こったことを示唆している場合が あり、早急な対応が必要かもしれません。

Windows セキュリティツールによるコンピューター保護

Windows にはさまざまな保護アプリケーションが用意されています。

#### Windows Update

インターネット接続がアクティブになっていれば、Windows はコン ピューターに必要な重要なアップデートをチェックして、自動的にイ ンストールします。このようなアップデートには、コンピューターの 使用環境を向上させたり、新しいウイルスや攻撃からコンピューター を保護したりするためのセキュリティパッチやプログラムアップ デートが含まれます。 コンピューターが危険に晒されているかどうかはどのようにして知 ることができますか?

**アクションセンター**が警告を発したり、コンピューターが異常な動作 をしたり、突然クラッシュしたり、いくつかのプログラムが正常に作 動しなかったりした場合は、コンピューターが悪質なソフトウェアに 感染した可能性があります。ただし、コンピューターの問題がすべて ウイルスに起因するものではないことを覚えておいてください。コン ピューターがウイルスに感染したことが疑われる場合は、まずウイル ス対策ソフトとスパイウェア対策ソフトをアップデートしてくださ い(まだお済みでない場合)。